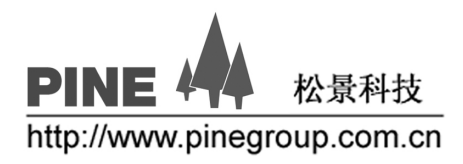

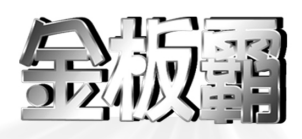

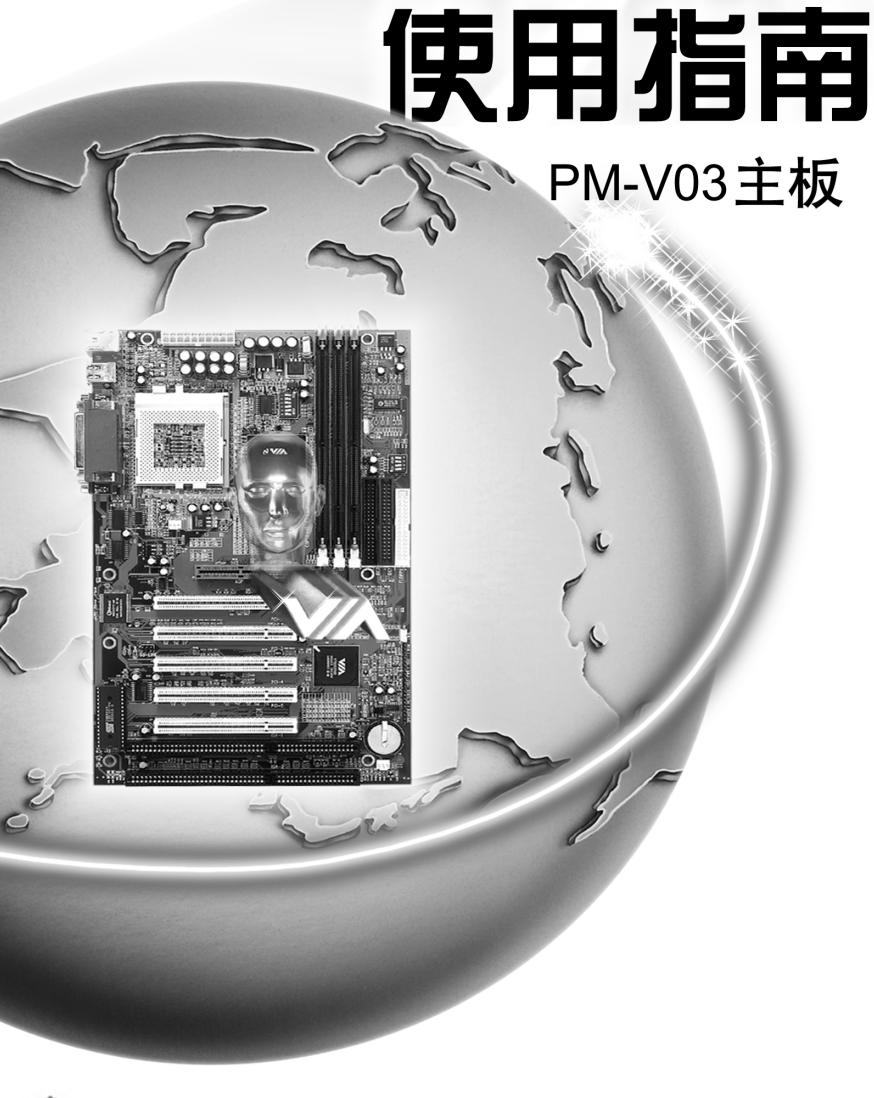

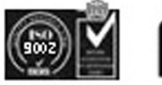

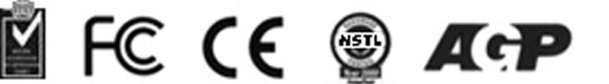

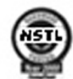

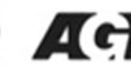

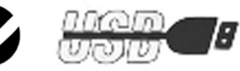

# 第一章 简介

PM-V03A/B 主板是基于 VIA® VT82C694X 处理器的高性能主板,此主板支持 全系列 Intel Celeron 或 PentiumIIICoppernime (FCPGA)处理器.

主板采用高度集成的 VT82C694X 芯片支持提供 Socket-370 系统。初始性能包括 66/100/133, DRAM 存储界面(66/100/133Mhz)和 AGP 4X 界面。

VT82C686A 整合周边控制器, 是一个高集成度, 高性能, 省电, 高兼容性支持 Intel 和非 Intel 处理器的设置.

# 1.1 主板特点

### CPU

- Socket370 支持 Intel®Pentium® III Coppermine、Celeron™和 Cyrix® III 处理器。
- 支持 300MHz 至 1GHz 以上的 CPU 速度。

# 芯片集

- VIA VT82C694X
- AGP 4X 和 PCI 加上高级 ECC 存储控制器
- 支持 PC-100/133 SDRAM
- VT82C686A 或 VT82C686B (V03B)
- Advanced power management (高级电源管理)
- Integrated Super I/O (集成超级 I/Q)
- Directsound AC97 Audio
- Dual bus Master IDE Ultra DMA33/66
- Dual bus Master IDE Ultra DMA100 (V03B 支持)
- ACPI (高级配置和电源界面)

### 总线频率

• 66 /100 / 133MHz

# 主内存

- 支持3个168针 non-buffered DIMM.
- 支持最大内存 768MB
- 支持 ECC 功能
- 支持 3.3V SDRAM DIMM

### 扩展槽

- 1个 AGP 2X/4X AGP
- AGP 66/133 Mhz 3.3v 支持

5个 PCI 支持 3.3v/5v PCI

• 2个ISA

# 板上的 IDE(支持 Ultra DMA 33/66)

- 一个基于 VT82C686A PCI 芯片的 IDE 控制器提供带有 PIO 的 IDE HDD/CD-ROM,总线 控制和 Ultra 33/66 模式。
- 支持 Ultra DMA 100 device (V03B 支持)
- 可连接 4 个 IDE 设备

# 音频

• 板上 AC97 Audio

# 板上的外围设备连接

- 1个 FDD 接口支持 2个 FDD 设备
- 2个串行端口
- 1个并行端口支持 SPP/EPP/ECP 类型设备
- 4个USB端口
- 1个 IrDA 接口

# 硬件管理

- CPU 温度管理
- 风扇速度管理
- 计算机壳内部温度管理

# BIOS

● 即插即用,桌面管理界面(DMI)功能,高级配置和电源界面(ACPI), Anti-BIOS Virus 功能。

### 规格

• ATX 结构: 30cm×19.2cm ×4 层 PCB

# 1. 2 主板结构

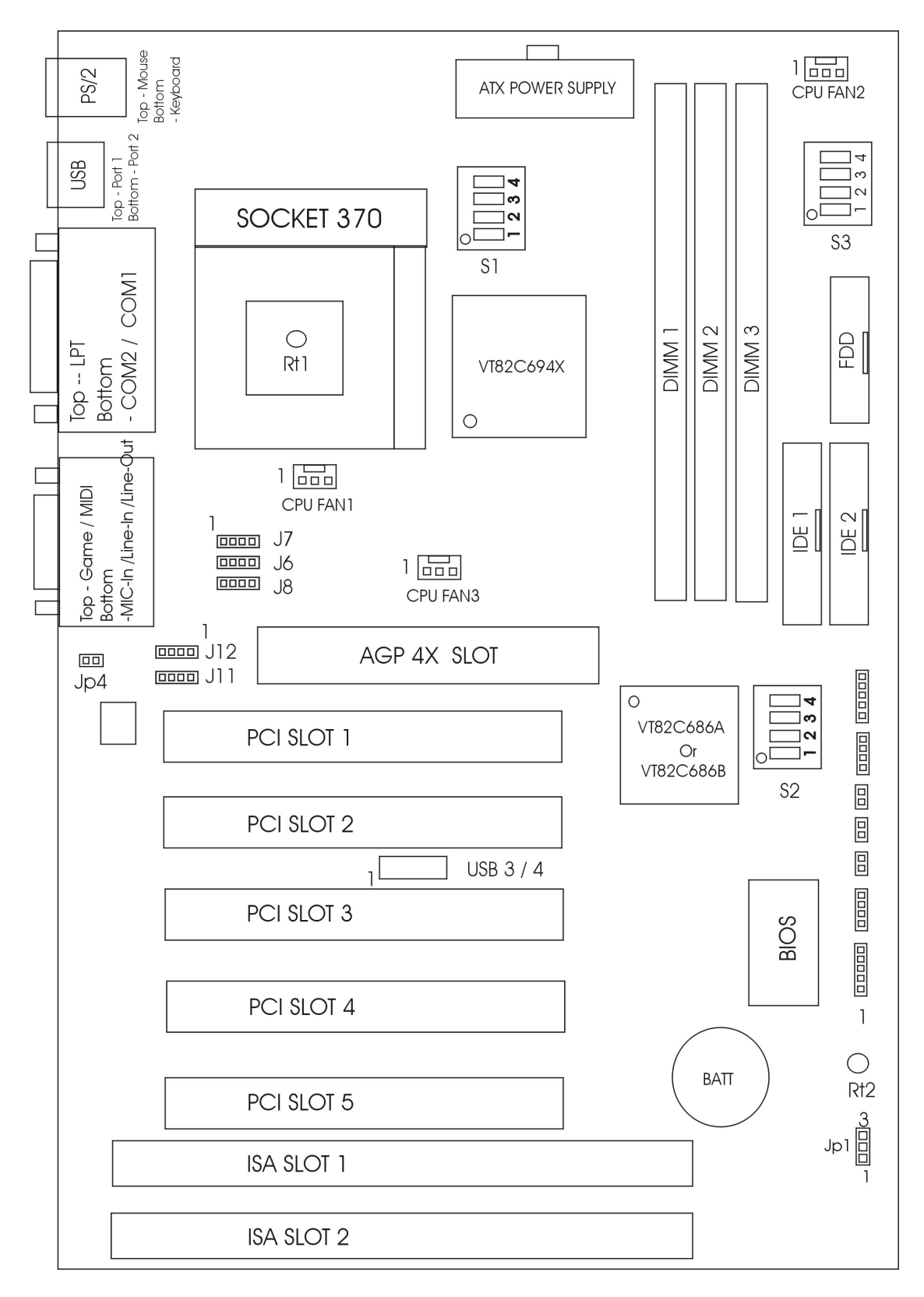

# 第二章 硬件安装

# 2.1 CPU

主板可选 Intel® Celeron™或 Pentium® III Coppermine 处理器。使用 Socket 370 插座更易进行 CPU 安装。CPU 需配置一个热接收器和一个风扇以防止过热。

# 2.1.1 CPU 安装步骤

a.托动控制杆平向外侧拉离插座,再向上竖 立使与底座成 90 度角。

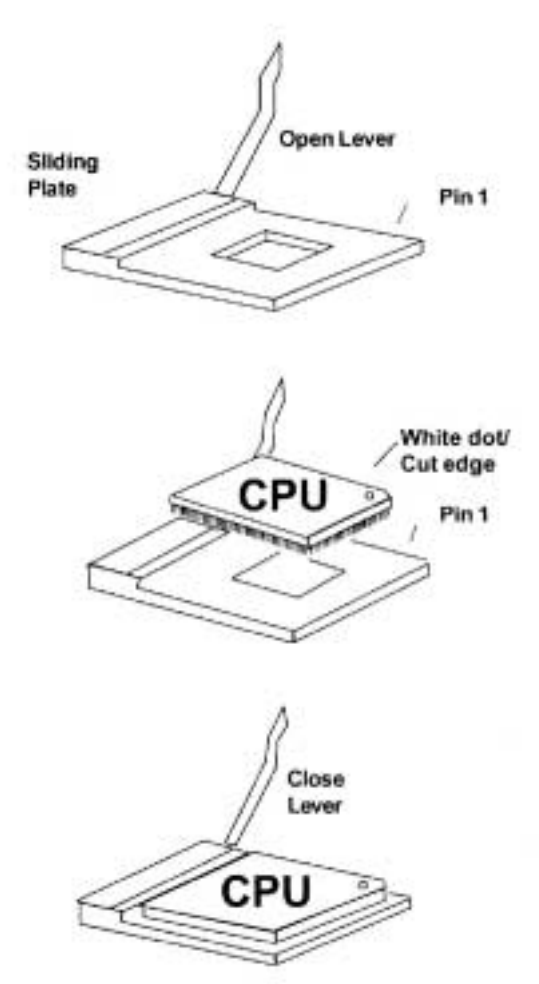

b.定位插座中 Pin 1 的位置并找到 CPU 上白色的点/剪切口,使 Pin 1 和白点 / 剪切口相对,然后很平稳插入 CPU。

c.压下固定控制杆则完成安装。

# 2.1.2 Intel 处理器: S1 Dip 开关

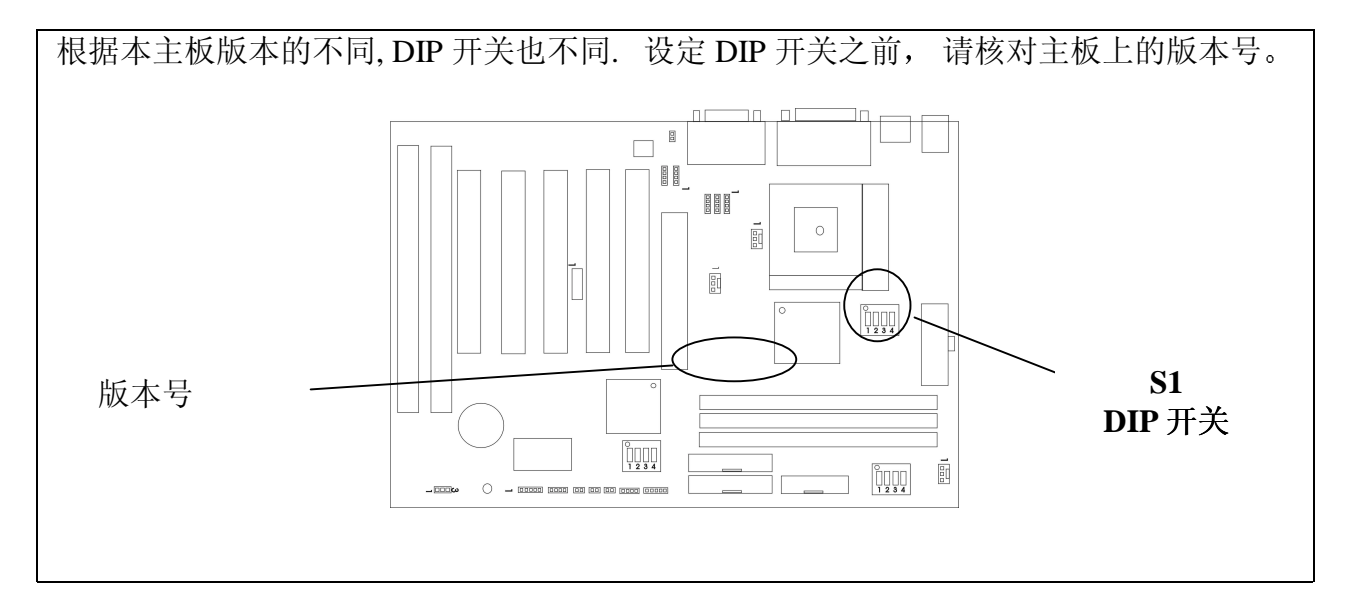

| 版太 No · 000930 | Intel CPU              |           |     |     |     |
|----------------|------------------------|-----------|-----|-----|-----|
| $\circ$ on     | CPU 外频                 | S1 DIP 开关 |     |     |     |
|                |                        | 1         | 2   | 3   | 4   |
|                | 66 MHz / 自动检测<br>(默认值) | On        | Off | Off | On  |
| 1 2 J T        | 100 MHz                | Off       | Off | Off | On  |
|                | 133 MHz                | Off       | Off | Off | Off |

| 版本 No.: 001108 或其它 | Intel CPU              |           |     |
|--------------------|------------------------|-----------|-----|
| $\bigcirc ON$      | CPU 外频                 | S1 DIP 开关 |     |
|                    |                        | 1         | 2   |
|                    | 66 MHz / 自动检测<br>(默认值) | On        | On  |
|                    | 100 MHz                | Off       | On  |
|                    | 133 MHz                | Off       | Off |

# 2.1.2 CPU 倍频设置(S2 DIP 开关)

CPU 主频=CPU 外频×CPU 倍频

- 例: CPU 外频 = 100MHZ
  - **CPU 倍频** = 5.5
  - 则 CPU 主频 = 100MHz×5.5

=550MHz

请调整 S2 DIP 开关改变 CPU 倍频。"ON" – 将 DIP 设至"开"的位置

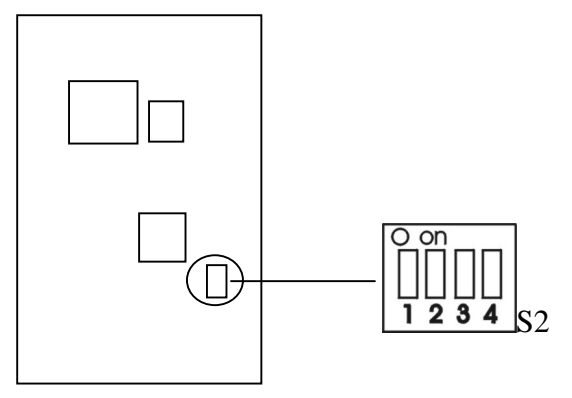

| CPU 倍频 | S2 DI | IP 开关 |     |     |
|--------|-------|-------|-----|-----|
|        | 1     | 2     | 3   | 4   |
| 1.5X   | On    | Off   | Off | Off |
| 2X     | On    | On    | On  | On  |
| 2.5X   | On    | On    | Off | On  |
| 3X     | On    | Off   | On  | On  |
| 3.5X   | On    | Off   | Off | On  |
| 4X     | Off   | On    | On  | On  |
| 4.5X   | Off   | On    | Off | On  |
| 5X     | Off   | Off   | On  | On  |
| 5.5X   | Off   | Off   | Off | On  |
| 6X     | On    | On    | On  | Off |
| 6.5X   | On    | On    | Off | Off |
| 7X     | On    | Off   | On  | Off |
| 7.5X   | On    | Off   | Off | Off |
| 8X     | Off   | On    | On  | Off |

# 2.1.3 CPU 外频设置(S3 DIP 开关)

请调整 S3 DIP 开关改变 CPU 外频。"ON" - 将 DIP 设至"开"的位置。

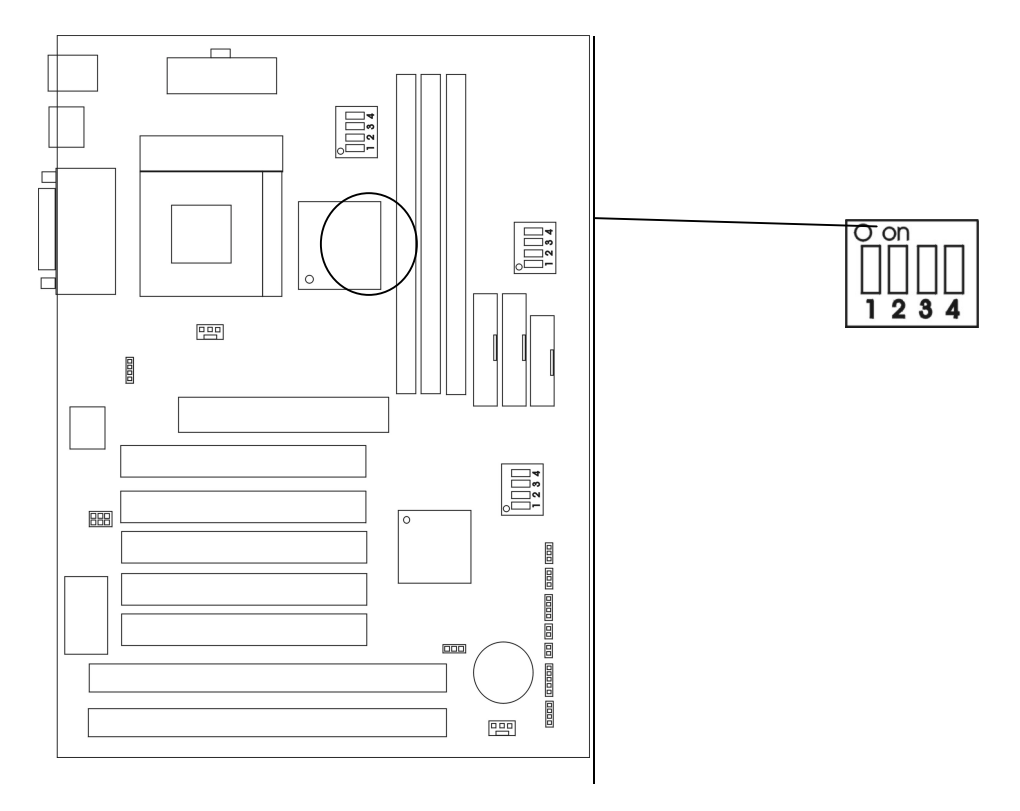

| S3 DIP 开关- CPU 外频设 |               |           |     |     |     |     |
|--------------------|---------------|-----------|-----|-----|-----|-----|
|                    | <b>CPU</b> 外频 | PCI外频     | 1   | 2   | 3   | 4   |
| 推荐                 | 66.8 MHz      | 33.4 MHz  | Off | Off | On  | On  |
|                    | 75 MHz        | 37.5 MHz  | Off | On  | On  | On  |
|                    | 83.3 MHz      | 41.65 MHz | On  | Off | On  | On  |
|                    |               |           | -   |     | -   |     |
| 推荐                 | 100.3 MHz     | 33.3 MHz  | Off | Off | Off | On  |
|                    | 103 MHz       | 34.3 MHz  | On  | On  | Off | On  |
|                    | 105 MHz       | 35 MHz    | Off | Off | On  | Off |
|                    | 110 MHz       | 36.67 MHz | On  | Off | On  | Off |
|                    | 112 MHz       | 37.33 MHz | Off | On  | Off | On  |
|                    | 115 MHz       | 38.33 MHz | Off | On  | On  | Off |
|                    | 120 MHz       | 40 MHz    | On  | On  | On  | Off |
|                    | 124 MHz       | 31 MHz    | On  | Off | Off | Off |
|                    |               |           |     |     |     |     |
| 推荐                 | 133 MHz       | 33.25 MHz | Off | Off | Off | Off |
|                    | 133 MHz       | 44.33 MHz | On  | Off | Off | On  |
|                    | 140 MHz       | 35 MHz    | On  | On  | Off | Off |
|                    | 150 MHz       | 37.5 MHz  | Off | On  | Off | Off |

警告:除了在正常的 CPU 外频(被推荐)上,其它的则可用于内部测试或最终用户超频使用测试,可能会导致你的系统不稳定或硬件严重损坏。

# 2.1.4 Intel®处理器: S1 DIP 开关

使用 Intel 处理器,应按如下表格设置 S1 DIP 开关。

| Intel <sup>®</sup> CPU |     |     |  |
|------------------------|-----|-----|--|
| CPU 外频 S3 DIP 开关       |     |     |  |
| 1 2                    |     |     |  |
| 66 MHz /自动检测           | On  | Off |  |
| 100 MHz                | Off | Off |  |
| 133 MHz                | Off | Off |  |

# 2.1.5 CPU 风扇接口:

此接口支持+12V的系统散热风扇,使用三针接口。

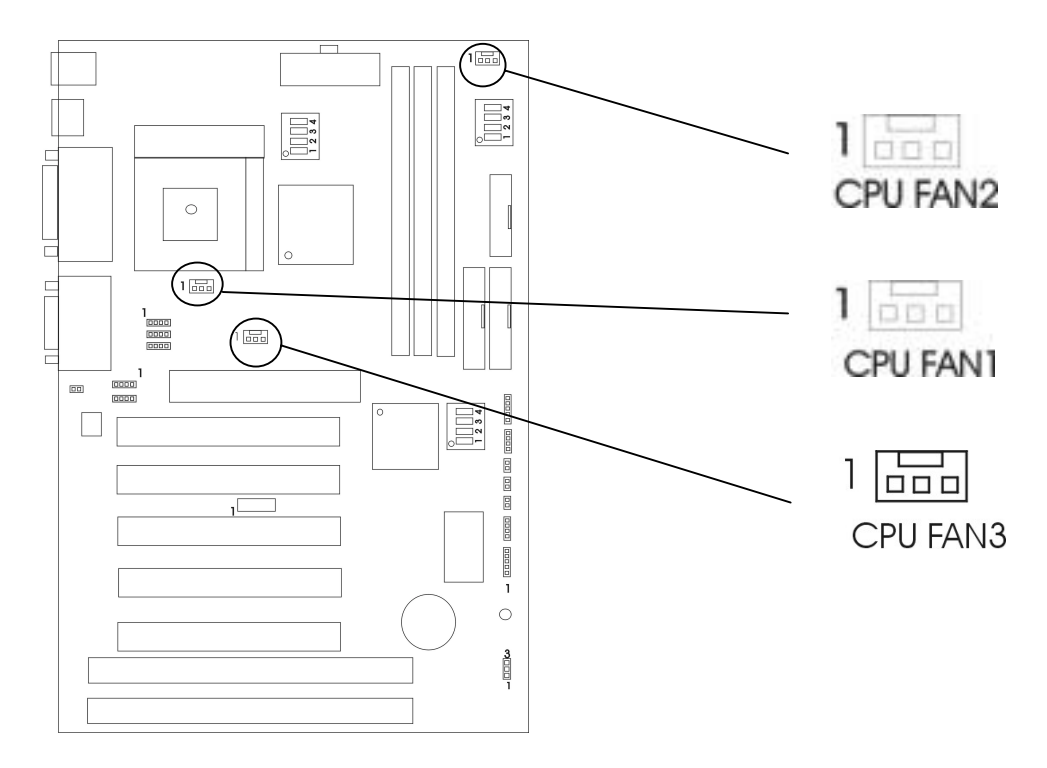

如果你的主板有系统硬件管理,你可以用一个特别设计有速度传感器的风扇来加强此功能。对于有速度传感器的风扇,系统硬件管理器计算并汇报风扇的转速。

# 2.1.6 CMOS 跳线: JP11

电池用来保留主板的 CMOS RAM 设置信息,短接 JP1 的 2-3 针将保存 CMOS 数据。

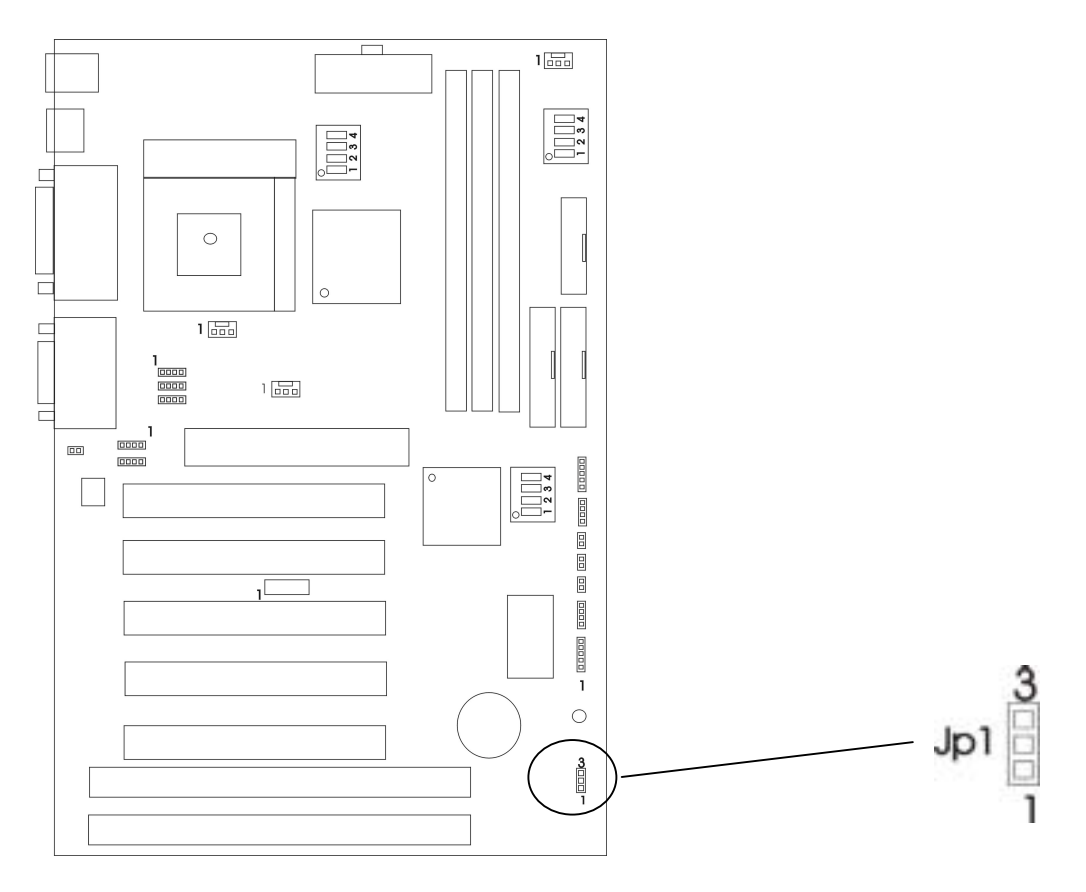

| Short Pin | CMOS       |
|-----------|------------|
| 1-2       | Keep Data  |
| 2-3       | Clear Data |

注意:将系统关闭后,你可用短接 1-2 pin 擦除 CMOS,然后重新设成 2-3 pin 位置;当系统 打开的时候切勿擦除 CMOS 以免损坏主板。

# 2.2 内存安装

# 2.2.1 内存组合配置

主板支持最大的内存为 768MB(256M×3),它提供 3 个 168-pin non-buffered DIMM (Double In-Line Memory Module)插座。

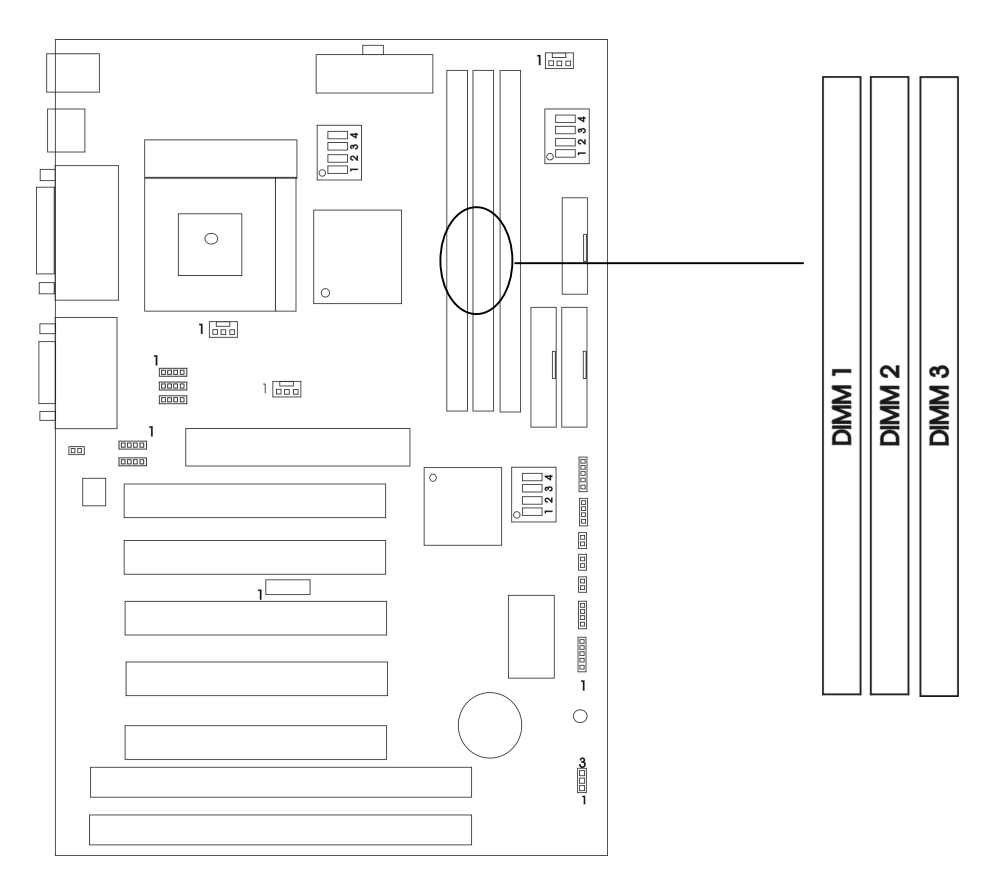

警告: 主板支持三种指定的 DIMM (PC133, PC100, PC66) 内存规格。如果你用 66MHz CPU 总线频率,可支持三种 DIMM 规格;如果你用 100MHz CPU 总线频率,可支持 PC100 和 PC133 的 DIMM 规格;如果你用 133MHz CPU 总线频率,仅支持 PC133 的 DIMM 规格。

内存速度正常定位于: -15, -12, -10, -7, -8, PC-100, PC-133

解释: -15=15ns,最大的时钟是 66MHz

-12=12ns 最大的时钟是 83MHz

-10=10ns 最大的时钟是 100MHz

- -8=7ns 最大的时钟是 125MHz
- -7=8ns 最大的时钟是 142MHz

PC-100/PC133 = 新的 Intel 规格的用于 100MHz 或更高 CPU 总线时钟的高速内存。

此主板支持以上所有内存速度;如果你的系统设置为 100Mhz 或更高 CPU 总线时钟,为 了得到更好的性能和可靠性,我们建议你使用 PC-100 或更快的 SDRAM。

# 2.2.2 内存安装步骤

a. DIMM 槽有 2 个凹口 "Volt 和 DRAM",所以 DIMM 内存只能适合一个方向。

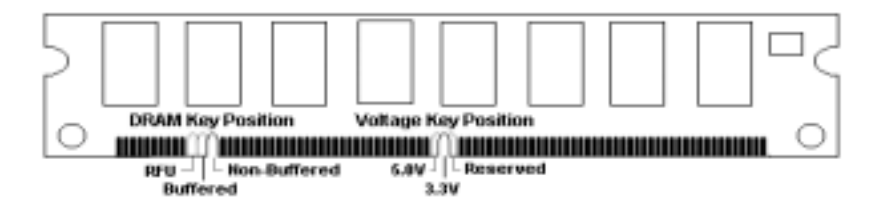

b.把 DIMM 内存模块垂直插入 DIMM 槽,然后平稳、均匀用力下压

c.在 DIMM 槽侧面的塑胶夹将自动关闭

# 2.3 机箱连接口

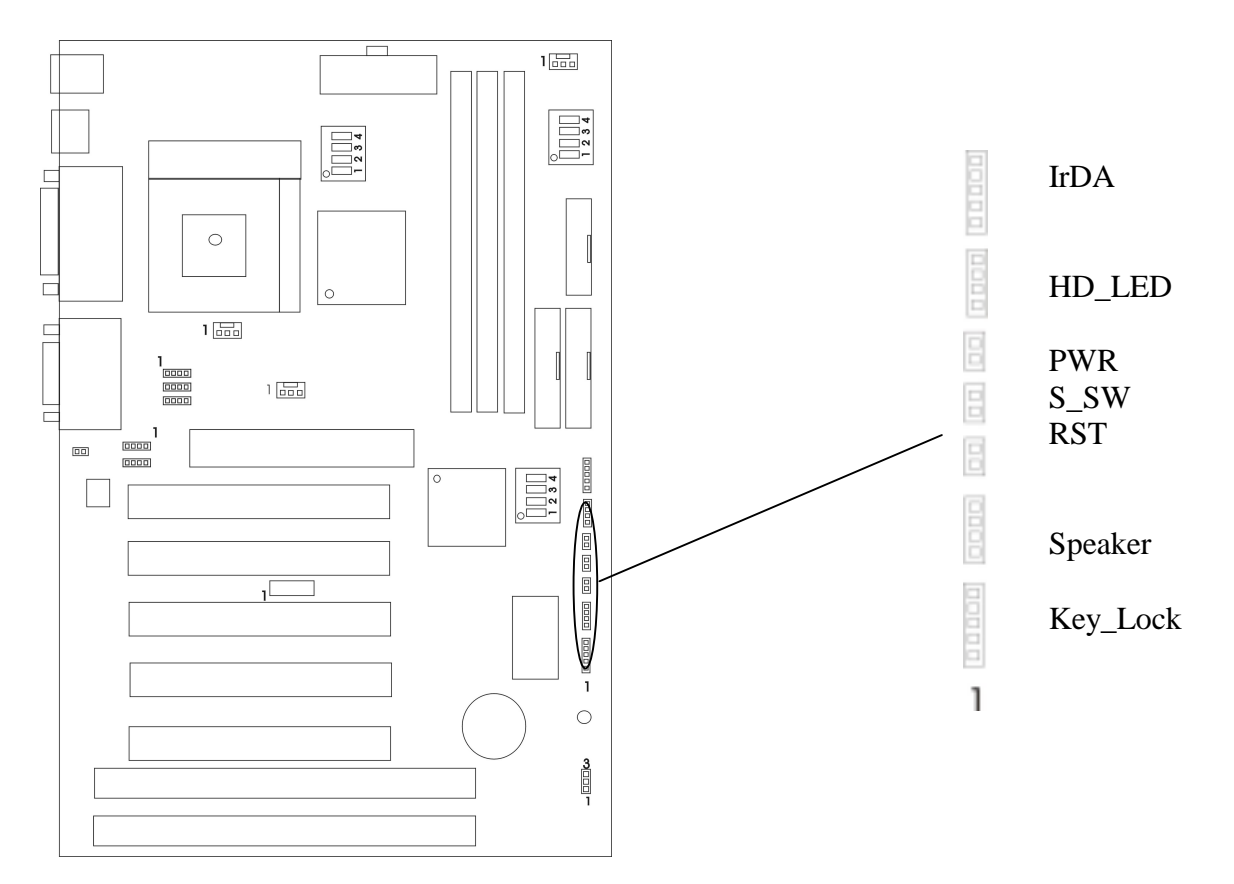

### 硬盘活动指示灯: HDD LED

HDD LED 显示硬盘的活动状态,当 HDD LED 闪亮的时候要避免关掉电源;你可以把 HDD LED 从系统机箱连到此针。

| Pin | 说 明           |
|-----|---------------|
| 1   | Active Signal |
| 2   | Ground        |
| 3   | Ground        |
| 4   | Active Signal |

### ATX 系统电源开关接口: PWR

从机箱上的一个2针的电源开关连接到此接口,它提供开/关功能。

# RESET 开关: RST

RESET 开关用来重新启动系统相当于按电源开关 ON/OFF, 当 HDD LED 闪烁时,不要重新启动。您可从机箱上的 RESET 开关连接此针。

| 设置 | 说明           |
|----|--------------|
| 打开 | Normal mode  |
| 关闭 | Reset system |

### 键盘锁和电源指示灯接口: KEY-LOCK

键盘锁允许你为安全用途锁定键盘,您可以把 keylock 连接到此针。

| Pin | 说明         |
|-----|------------|
| 1   | LED output |
| 2   | N.C.       |
| 3   | Ground     |
| 4   | Keylock    |
| 5   | Ground     |

### 扬声器接口: SPEAKER

扬声器从机箱连接到此针。

| Pin | 说明       |
|-----|----------|
| 1   | Data out |
| 2   | N.C.     |
| 3   | Ground   |
| 4   | +5V      |

# 2.4 软驱接口: FDD

主板也提供一个标准的软驱接口(FDD),支持 360K, 720K, 1.2M, 1.44M 和 2.88M 软 驱及同类型设备。

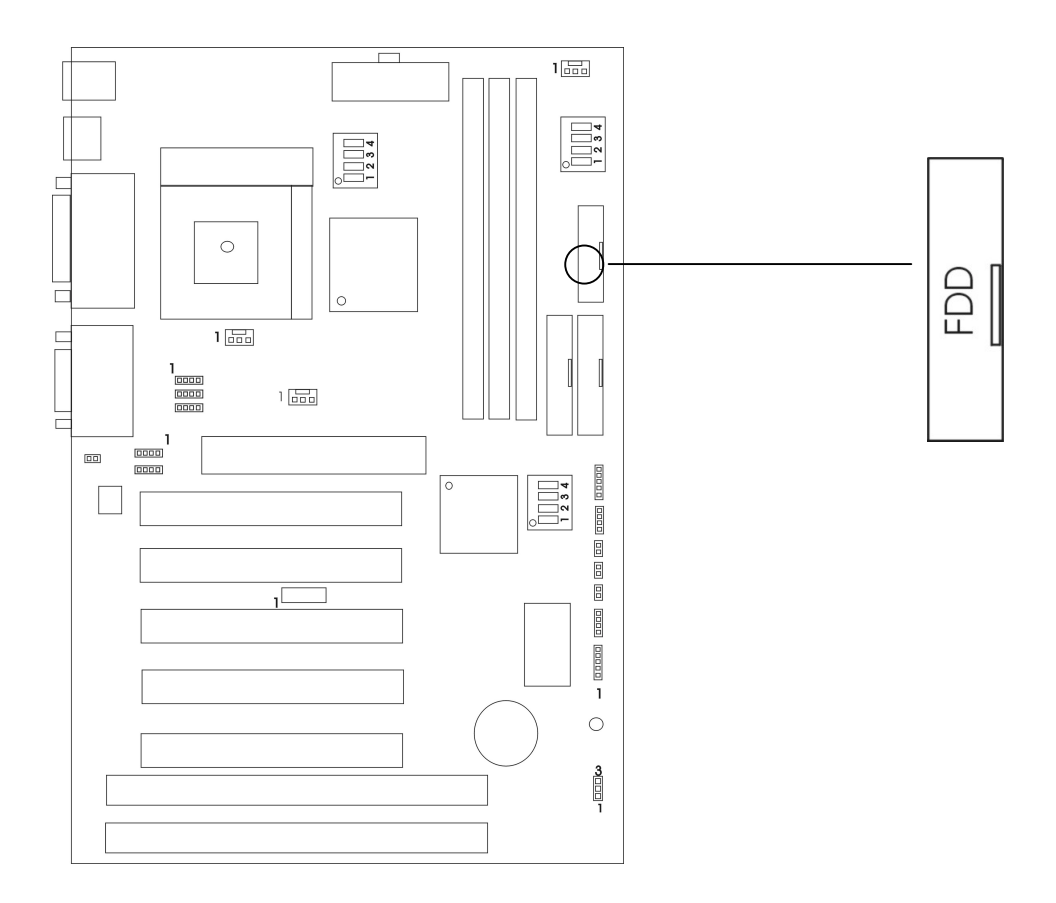

# 2.5 硬盘接口: IDE1 和 IDE2

主板有一个 32-bit 增强 IDE 控制器支持 PIO mode 0-4, Bus Master 和 Ultra DMA 33/66 类型设备。它有 2 组 HDD 接口 IDE1 (第一组)和 IDE2 (第二组),最多可连接 4 个硬盘驱动器、CD-ROM 或其它 IDE 设备。

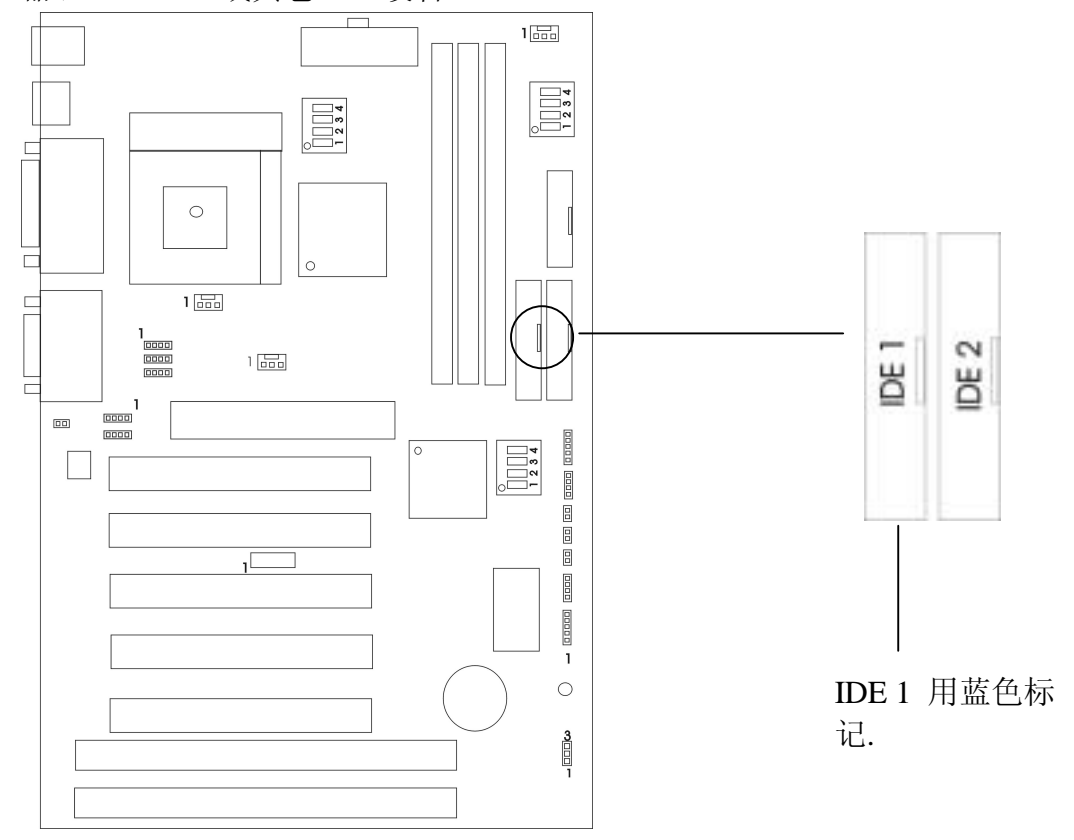

### IDE1(第一组 IDE 接口用蓝色标记)

第一个硬盘驱动器应总是连接到 IDE1。IDE1 能连接一个主驱动器(Master)和一个从驱动器(Slave),你必须用设置跳线来配置第二个驱动器成为从盘(Slave)模式。

### IDE2(第二组 IDE 接口)

IDE2也能连接一个主驱动器(Master)和一个从驱动器(Slave)。

# 2.6 电源 (Power Supply)

主板通过此接头与电源连接,用ATX为板上各设备提供电源,比如 Modem 唤醒等功能 由此主板支持。

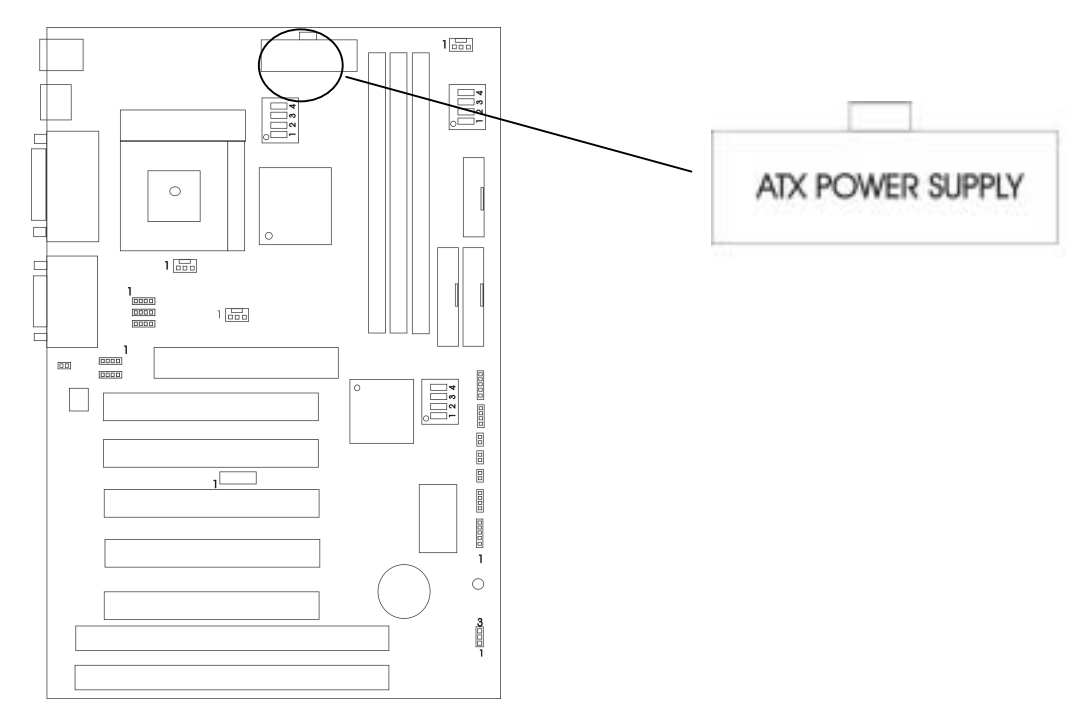

警告:因为主板有即时电源打开功能,所以在插入电源接口之前请断开电源供电以避免发生 危险。

ATX 电源支持一个 20 针接口。

| Pin | Description | Pin | Description |
|-----|-------------|-----|-------------|
| 1   | 3.3V        | 11  | 3.3V        |
| 2   | 3.3V        | 12  | -12V        |
| 3   | Ground      | 13  | Ground      |
| 4   | +5V         | 14  | PS-ON       |
| 5   | Ground      | 15  | Ground      |
| 6   | +5V         | 16  | Ground      |
| 7   | Ground      | 17  | Ground      |
| 8   | Power OK    | 18  | -5V         |
| 9   | 5VSB        | 19  | +5V         |
| 10  | +12V        | 20  | +5V         |

注意:一些 ATX 电源没有-5V 电压输出,它将影响 ADD-ON 卡设备的功能。

# 2.7 红外线接头连接(IrDA Infrared Module Connector)

<u>第二章</u>

主板提供4针IR模式红外线接头,此接头用于连接无线传输和红外线接收设备,你必须 通过BIOS设置使用IR功能。

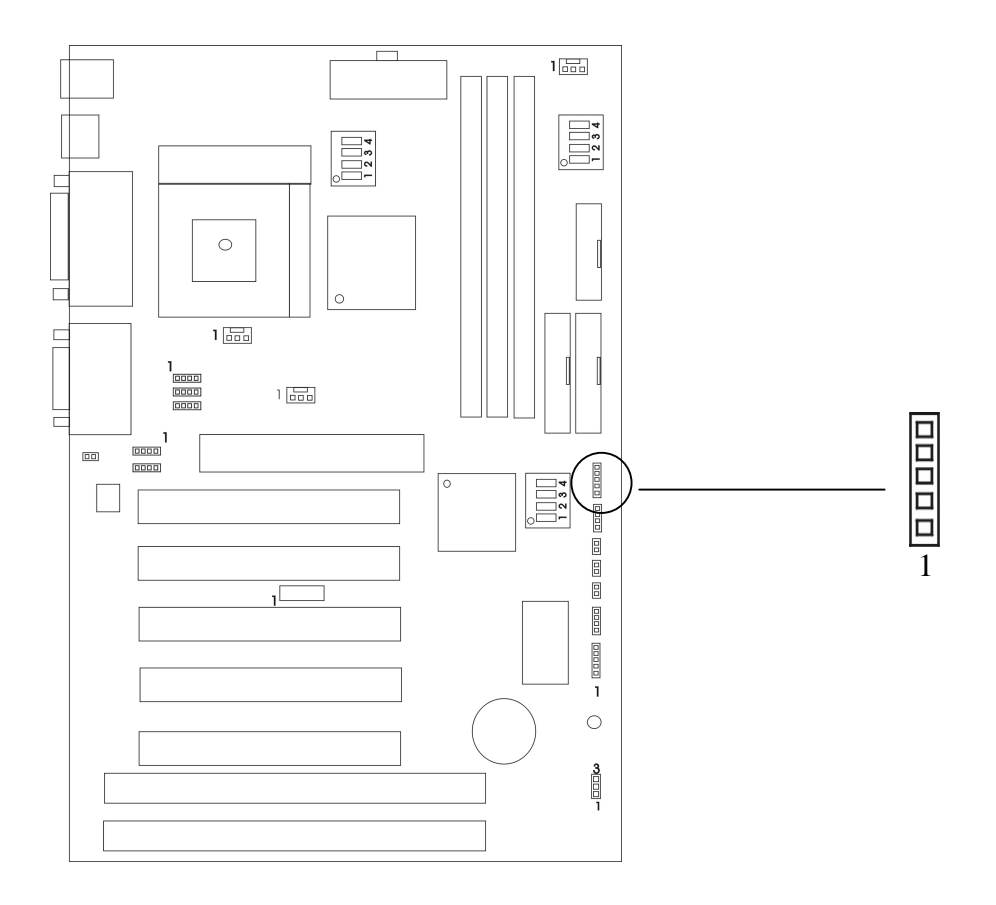

### 2.8 串行、并行、USB、鼠标、键盘接口

#### 串行端口接口: COM1 和 COM2

主板提供的串行端口 COM1 和 COM2 为 2 个 9 针凸出 DIN 接头,这些端口是 16550A 高速通讯端口,发送/接收 16 bytes FIFOS,你可以在此接头连接鼠标或外置 Modem。

#### 并行端口接头: LPT

主板为 LPT 提供一个 25 针凹口,此并行端口是一个标准的打印端口同时也支持增强并行端口(EPP)和扩展并行端口(ECP)。

#### USB 接口

主板提供一个 UHCI。USB 设备如: 键盘,鼠标,和其它的 USB 设备,你可直接插入一个 USB 设备到此接口。

#### USB1/2 板上接口

USB 3/4- 连接 USB 到此接口

#### PS/2 鼠标接口

主板提供一个标准的 PS/2 鼠标小 DIN 连接口用于连接 PS/2 鼠标,你能直接插入一个 PS/2 鼠标到这个接口。

#### PS/2 键盘接口

主板提供一个标准的 PS/2 键盘小 DIN 连接口用于连接 PS/2 键盘,你能直接插入一个键 盘到这个接口。

#### 游戏操纵杆端口/ MIDI 端口

你可将一个操纵杆或游戏垫连到此接口。

#### Mic-In/Line-In/Line-Out

Mic-In 是 MIC 的接口。Line-In 是用作外部 CD 播放,磁带播放或其它音响设备。Line-Out 是扬声器或耳机的接口。

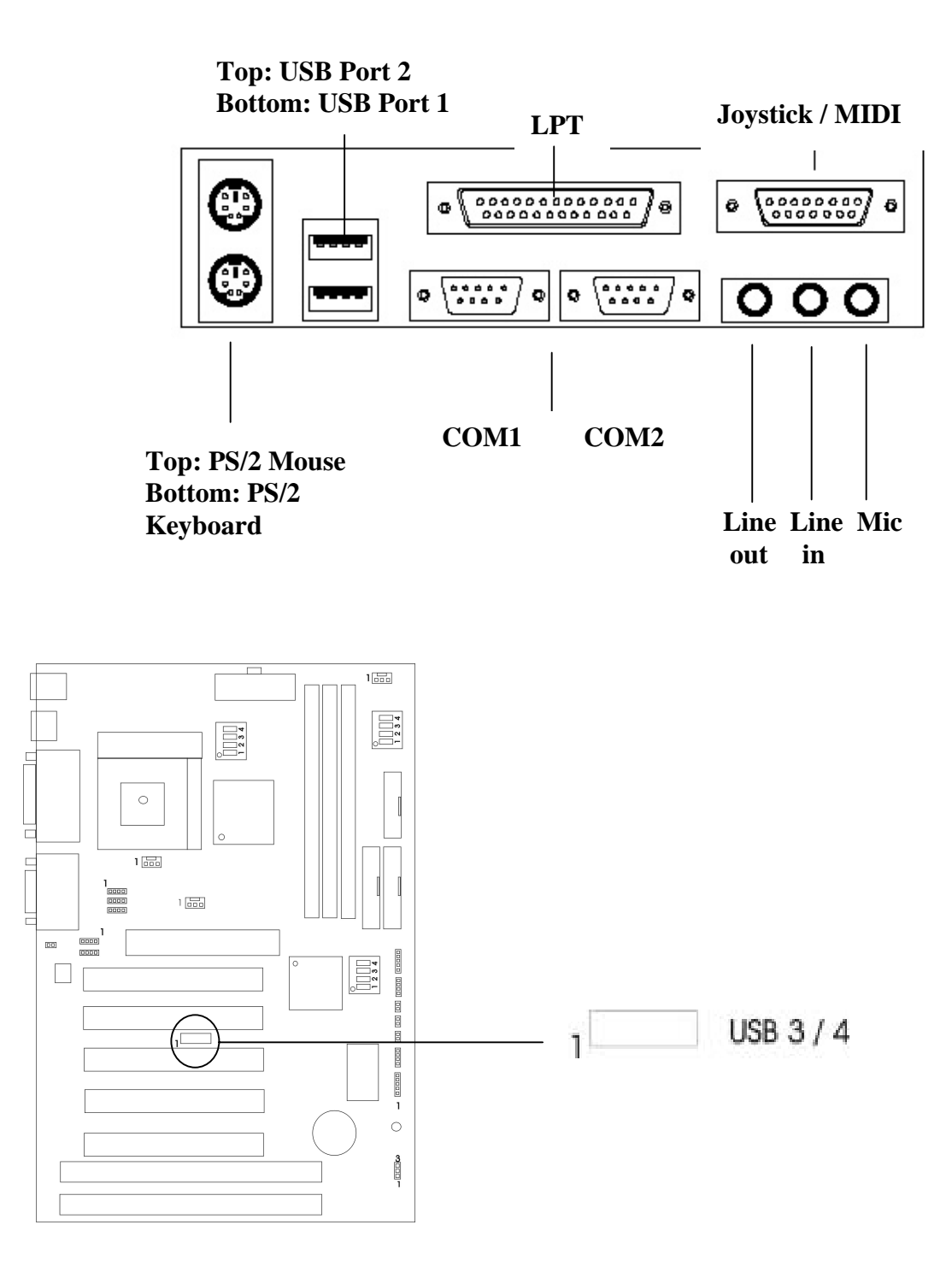

# 2.9 LAN 唤醒/Modem 唤醒

LAN 唤醒接口是用网络适配器实现 LAN 唤醒功能,如需使用此功能,你需要在 BIOS Power Management Setup 中将"Wake-up on LAN"设为"Enable"。

Modem 唤醒接口是用网络适配器实现 Modem 唤醒功能,如需使用此功能,你需要在 BIOS Power Management Setup 中将"Modem Ring Resume"设为"Enable"。

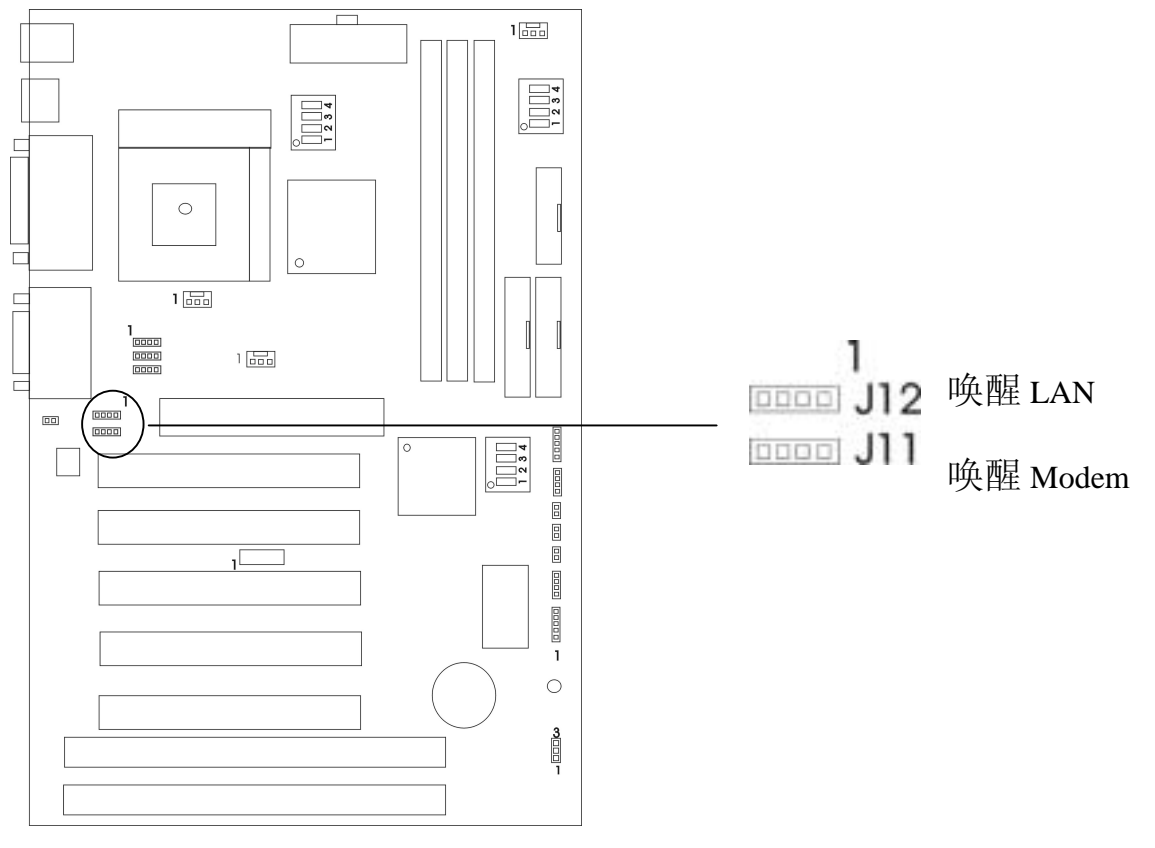

注意:使用此功能,你需要足够的电源供应(电源支持 740mA 5V Stand-by)。

# 2.10 声卡接口

CD-ROM 声卡接口 J6, J7, J8

兼容 MIC 跳线 JP4

### 主板有一个内建的 AC97 及 CD-ROM 声卡接口。

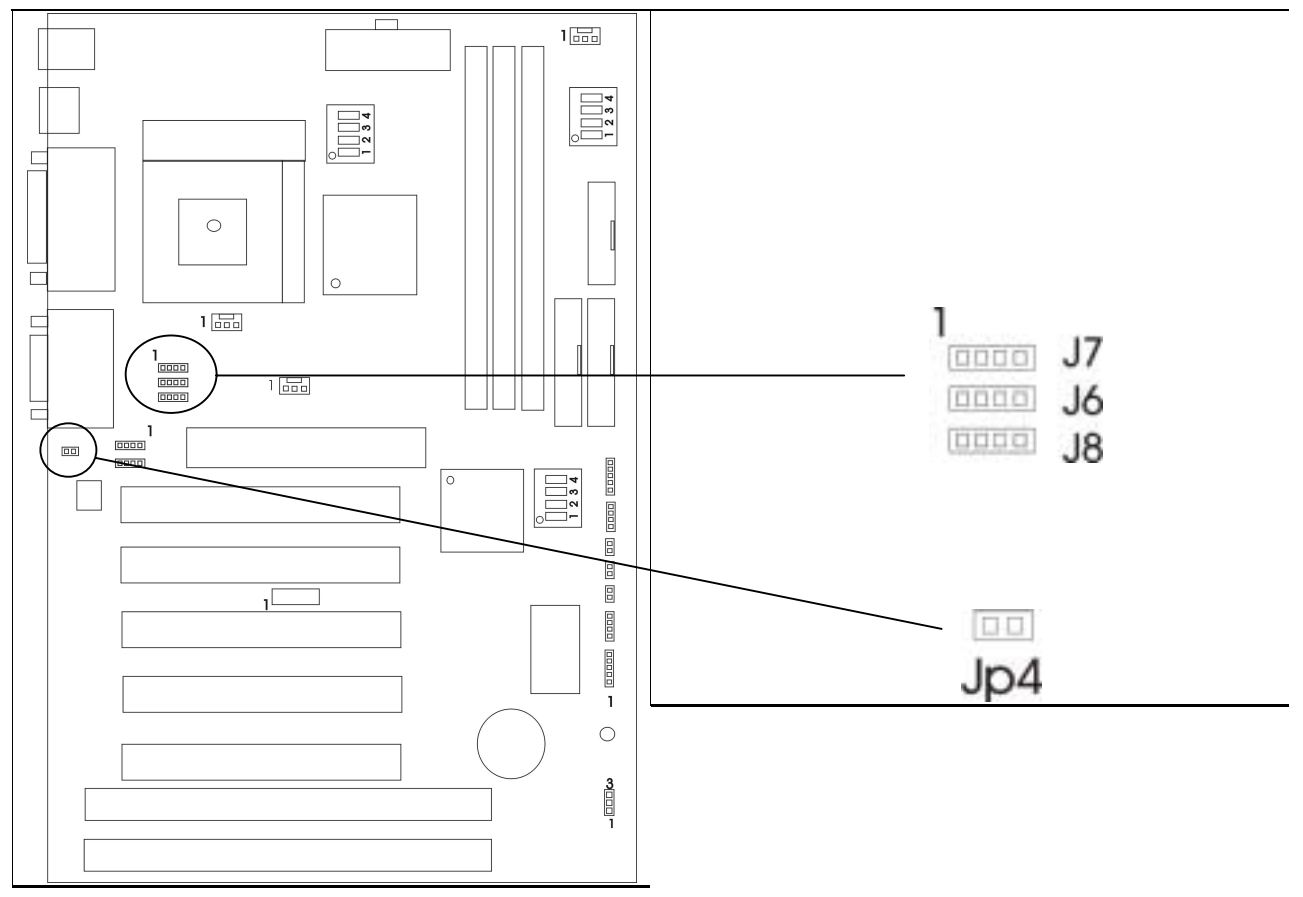

## 声卡接口

选择正确的接口并用音频线连接到 CD-ROM

#### 兼容 MIC 选择器

跳线默认值为"开"有利于适应市面最常见的 MIC,但是如果安装中出现问题,请 将默认值改为"关"。

# 2.11 温度传感器

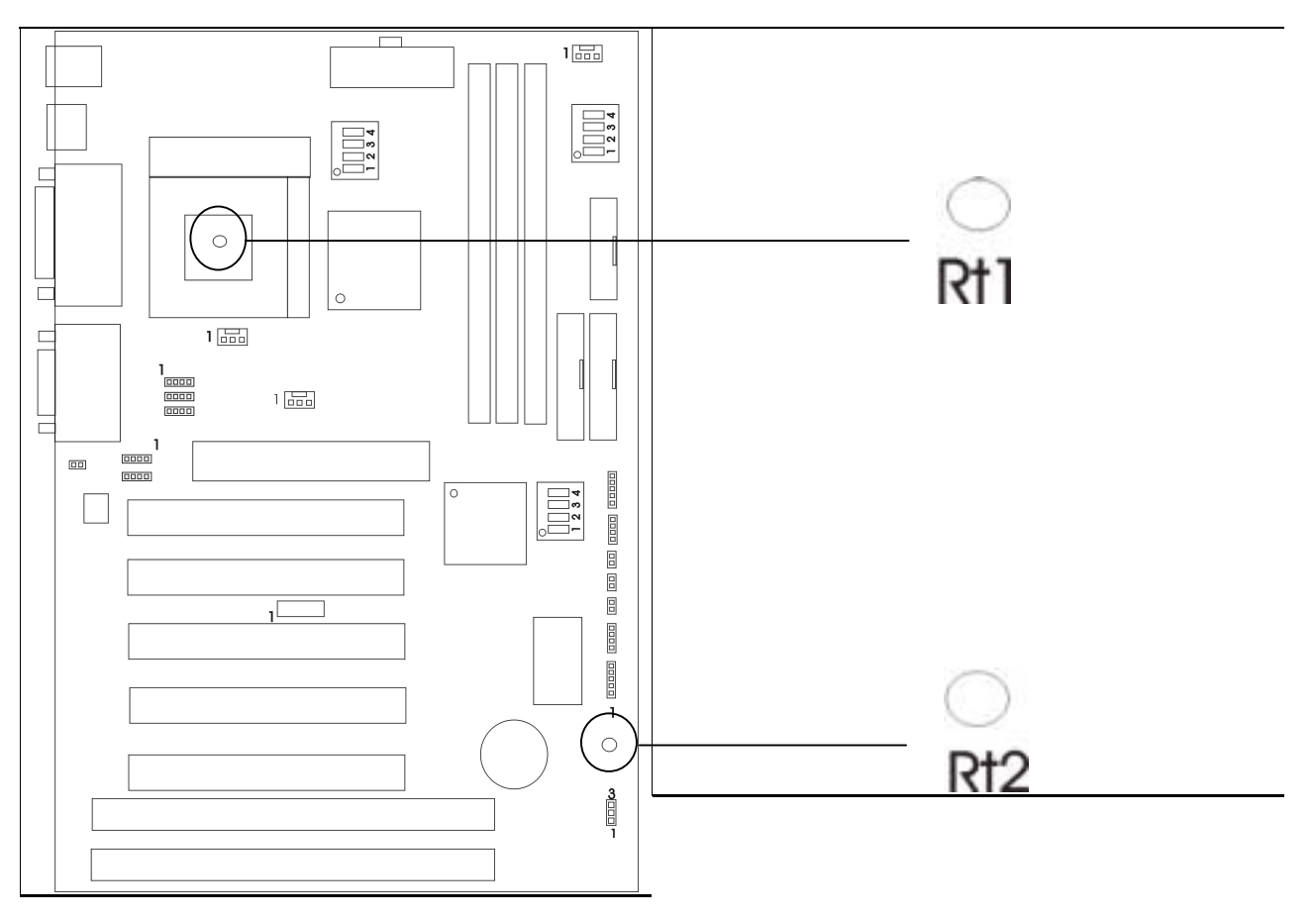

RT1-CPU 温度传感器

RT2-计算机外箱内部温度传感器

# 第三章 BIOS 设置

BIOS ROM 有一个内建的设置程序允许用户修改基本系统设置,这类信息存储在电池上的 RAM (CMOS RAM),这样当电源关闭时,设置的信息仍可保留下来。

### 3.1 进入设置

计算机通电,在系统自检过程中,当以下信息出现在屏幕上时, 按<De1>键进入 BIOS Setup 界面

TO ENTER SETUP BEFORE BOOT PRESS<CTRL-ALT-ESC> OR<DEL>

如果在您回应之前信息消失而您想进入设置,可关闭系统然后打开或按机箱上 "RESET"键来重新启动系统。您还可同时按下<Ctrl><Alt>和<Delete>键来重新启动。

### 3.2帮助

#### 主菜单

在屏幕下方显示高亮度项目设置功能的即时描述

### Status Page Setup Menu / Option Page Setup Menu

按 F1 弹出一个小的帮助窗口 (Help Window) 来指示要使用的键和高亮度项目的选择. 要退出帮助窗口 (Help Window), 按<F1> 或<ESC>.

# 3.3 主菜单

一旦您进入 BIOS CMOS 设置,屏幕上将出现主菜单。用箭头选择选项并按<Enter>进入下级菜单

| CMOS Setup Utility- Copyright 1984-2000 Award Software |                            |  |  |
|--------------------------------------------------------|----------------------------|--|--|
| Standard CMOS Features                                 | Frequency/ Voltage Control |  |  |
| Advanced BIOS Features                                 | Load Fail- Safe Defaults   |  |  |
| Advanced Chipset Features                              | Load Optimized Defaults    |  |  |
| Integrated Peripherals                                 | Set Supervisor password    |  |  |
| Power Management Setup                                 | Set user password          |  |  |
| PnP/ PCI Health Status                                 | Save & Exit Setup          |  |  |
|                                                        | Exit Without Saving        |  |  |
|                                                        |                            |  |  |
| Esc: Quit                                              | ↑↓→ ←: Select Item         |  |  |
| F10 :Save & Exit Setup                                 |                            |  |  |
| Time, Date, Hard Disk, Type                            |                            |  |  |

# Standard CMOS Features(标准 CMOS 设置)

此设置页包括一个标准兼容的 BIOS 的所有项目

# Advanced BIOS Features (BIOS 功能设置)

此设置页包括所有增强的功能

# Advanced Chipset Features(芯片组功能设置)

此设置页包括芯片组的各项特殊功能

# Integrated Peripherals (综合外围设置)

改变,设置或取消板上 I/0, IRQ 和 DMA 的分配。

# Power Management Setup(电 源管理设 置)

设置明确的项目之后,本选项让系统来控制电源消耗。默认值是Disable 将本功能关闭。

# PnP/ PCI Health Status (即插即用与 PCI 设 置)

本项目设置 PCI 和 ISA 设置的 IRQ 水平

Frequency/ Voltage Control: 频率/电压控制

Load Fail- Safe Defaults (载入 BIOS 预设值) 芯片组默认值是系统稳定运作的必需值

**Load Optimized Defaults (载 入原预设** 芯片组 默认 值是实现

Set Supervisor Password (系统 密码设 修改,设置或取消系统密码,本功能允许用户访问系统

Set user password (用户 密码设 修改,设置或取消用户密码,本功能允许用户访问设置

Save & Exit Setup (储 存并退出) 将变更值存入 CMOS 中 并退出

**Exit Without Saving (不储 存退出)** 不存入 CMOS 的变更并退出。

# 3.4 标准 CMOS 设置

此选项在标准的 CMOS 设置菜单里分为 10 项. 每项包括无、一个或更多的设置项目。

用箭头加亮选项并用<PgUp>或<PgDn>键选择每项您想要的值

| CMOS Setup Utility - Copyright (C) 1984-2000 Award Software<br>Standard CMOS Features                                                                               |                                                                                                    |                                                                         |  |  |
|----------------------------------------------------------------------------------------------------|----------------------------------------------------------------------------------------------------|-------------------------------------------------------------------------|--|--|
| Date (mm:dd:yy)<br>Time (hh:mm:ss)<br>> IDE Primary Master<br>> IDE Primary Slave<br>> IDE Secondary Master<br>> IDE Secondary Slave<br>Drive A<br>Drive B<br>Uideo | Tue, Apr 25 2000<br>11 : 13 : 2<br>Press Enter None<br>Press Enter None<br>Press Enter None<br>Press Enter None<br>1.44M, 3.5 in.<br>None | Item Help<br>Menu Level ►<br>Change the day, month,<br>year and century |  |  |
| Halt On<br>Base Memory<br>Extended Memory<br>Total Memory<br>Total Memory                                                                                           | All, But Keyboard<br>640K<br>64512K<br>65536K<br>+/-/PU/PD:Ualue F10:Save                                                                 | ESC:Exit F1:General Help                                                |  |  |

### Date (日期)

日期格式是〈星期〉〈月〉〈日〉、〈年〉

### Time (时间)

时间的格式是<小时><分钟><秒>.

IDE Primary Master/ IDE Primary Slave

IDE Secondary Master/ IDE Secondary Slave

这些选项明确了已经安装在计算机里的 2 个 IDE 通道,对于增强的 IDE BIOS 来说有 45 个预定义类型和 4 个用户定义类型。Type1-45 为预定义。Type User 是用户定义。

按 PgUp 或 PgDn 来选择一个参数硬盘或键入数字然后按<Enter>。注意您的驱动器的详细参数必须与驱动器表相匹配。如果您输入不正确的信息,硬盘将不能正常工作。如 果您的磁盘驱动器与系统不符合,您可使用 Type User 来手动定义您自己的驱动器类型。

如果您选择 Type User,要求将相关信息输入以下项目,从键盘输入信息然后按 <Enter>。硬盘供应商或系统制造商将向您提供此信息。 如果 HDD 界面的控制器是 ESDI,选 "TYPE 1"。 如果 HDD 界面的控制器是 SCSI, 选"NONE"。 如果 HDD 界面的控制器是 CD-ROM, 选"AUTO"。

| CYLS     | 硬盘的磁柱数      |
|----------|-------------|
| HEADS    | 硬盘的读写磁头数    |
| PRECOMP  | 写保护         |
| LANDZONE | 磁头停放区       |
| SECTORS  | 硬盘每一磁轨的磁扇数目 |
| MODE HDD | 访问模式        |
|          |             |

注: 如果在预定义中没有和您硬盘相同的项, 请使用"硬盘自动检测" (见 IDE Auto Detection)。

# 3.5 BIOS 功能设 置

| ROM PCC/ ISA BIOS (2A6LGPCD) |                 |                                                                      |  |
|------------------------------|-----------------|----------------------------------------------------------------------|--|
| BIOS FEATURES SETUP          |                 |                                                                      |  |
|                              | AWARD SOFTWARE, | INC.                                                                 |  |
| Virus Warning:               | Enabled         | Video BIOS Shadow : Enabled                                          |  |
| CPU Internal Cache:          | Disabled        | C8000-CBFFF Shadow: Disabled                                         |  |
| CPU L2 Cache ECC Checking:   | Disabled        | CC000-CFFFF Shadow: Disabled                                         |  |
| Processor Number Feature:    | Enabled         | D0000-D3FFF Shadow: Disabled                                         |  |
| Quick Power On Self Test:    | Disabled        | D4000-D7FFF Shadow: Disabled                                         |  |
| First Boot Device:           | Floppy (LS120   | D8000-D8FFF Shadow: Disabled                                         |  |
| Second Boot Device:          | HDD-0           | DC000-DFFFF Shadow: Disabled                                         |  |
| Third Boot Device:           | LS120           |                                                                      |  |
| Boot other Device: Enabled   | (Disabled)      |                                                                      |  |
| Swap Floppy Drive:           | Disabled        |                                                                      |  |
| Boot Up Floppy Seek:         | Disabled        |                                                                      |  |
| Boot Up Numlock Status:      | Off             |                                                                      |  |
| Gate A20 Option:             | Normal          |                                                                      |  |
| Typematic Rate Setting:      | Disabled        | ESC: Quit $\uparrow \downarrow \rightarrow \leftarrow$ : Select Item |  |
| Typematic Rate (Chars/Sec):  | 6               | F1 :Help PU/PD/+/-: Modify                                           |  |
| Typematic Delay ( Msec):     | 250             | F5 :01d Value (Shift)F2: Color                                       |  |
| Security Option:             | Setup           | F6 :Load BIOS Defaults                                               |  |
| OS Select For DRAM 64MB:     | Non-0S2         | F7 :Load Setup Defaults                                              |  |

### Virus Warning 病毒警告

系统开机时或开机后,当有任何病毒想要改写硬盘中的开机区或分配表时,系统会显示以下错误信息。届时你可以启动扫毒程序来解决此问题

Disabled 当有任何病毒想要改写硬盘中的开机区或分配表时,不显示警告信 (Default) 息

Enabled 系统开机时自动,当有任何病毒想要改写硬盘中的开机区或分配表时,自动显示警告信息

### CPU Internal Cache 内部缓存

默认值是 Enabled.

Enabled (Default)启动缓存Disabled关闭缓存注意:内部缓存是建立在处理器中

### CPU L2 Cache ECC Checking (缓存 ECC 检查)

选择 Enabled 或 Disabled. 此选项能启动 2 个缓存 ECC (错误检查修正). 使用 66Mhz CPU Bus Pentium® II 处理器时,设置 Enables 或 Disabled. 对于 Celeron<sup>™</sup> 处理器 w/o 缓存,始终设置 Disabled.

### Processor Number Feature: 处理器数字功能

#### Quick Power On Self Test (快速通电自检)

计算机通电后,此选项加速通电自检(POST)。如果设定 Enabled, 当 POST 进行时, BIOS 将缩短或跳过一些检查项目。

| Enabled   | 启动快速 POST |
|-----------|-----------|
| Disabled  | 正常 POST   |
| (default) |           |

First Boot Device:第一启动安装设备驱动程序

Second Boot Device: 第二启动安装设备驱动程序

Third Boot Device: 第三启动安装设备驱动程序

Boot other Device: 启动其它安装设备驱动程序

### Boot Sequence (开机优先顺序)

此功能决定哪一个磁碟机首先载入磁盘操作系统, 可设置的值有: A, C, SCSI.

#### Swap Floppy Drive (交换软盘驱动器)

转换 软驱 A:与 B:的盘符. 默认值是 Disabled.

#### Boot Up Floppy Seek (开机时软盘测试)

在 POST 过程中, BIOS 将决定软驱设置是 40 还是 80 磁道. 360K 型 是 40 磁道 而 760K, 1.2M 和 1.44M 都是 80 磁道。

#### Boot Up Numlock Status (开机时数字键锁定状态)

默认值是 0n.

| On (Default) | 键区是数字键功能 |
|--------------|----------|
| Off          | 键区是方向键功能 |

#### Gate A20 Option

| Normal         | A20 | 信号是由  | 键盘控制器或 芯片组硬件控制     |
|----------------|-----|-------|--------------------|
| Fast (Default) | A20 | 是由 端□ | 1 92 或 芯片组特定的方法来控制 |

Typematic Rate Setting

Typematic Rate (Chars/Sec)

Typematic Delay (Msec): 延时(毫秒)

### Security Option(检查密码方式)

此选项限制您访问 系统和设置,或仅限制访问设置 System 如果没有输入正确的密码,不能启动系统也不能访问设置 Setup (Default) 如果没有输入正确的密码,系统启动但不能进入设置

### OS Select for DRAM > 64MB(设定 OS2 使用随机存储器容量)

允许 OS2®使用 DRAM 容量大于 64MB。 设定分为 non-OS/2 (默认值) 和 OS2. 如 果使用量超过 64MB 且运行 OS/2®,设至 OS/2.

### 使用 Video BIOS Shadow

本选项决定是否将 Video BIOS 复制到 RAM 中以提高运行速度。Video Shadow 可以提高显示速度。 Enabled (Default) 开启 Video shadow

Disabled (Defaulto) 并沿 Fideo Shadow 关闭 Video shadow

:

### C8000-CBFFF / DC000-DFFFF Shadow

本选项决定是否将 ROM 编译到 RAM 以提高运行速度。 Enabled 开启 Optional shadow Disabled 关闭 Optional shadow (Dafault)

# 3.6 芯片组功能设置

芯片组 遊離设 置规确大部分系统选项从 "CHIPSET FEATURES SETUP",将会显

| CMOS Setup Utility - Copyrig | nt © 1984 - 1999 Award Software |                |
|------------------------------|---------------------------------|----------------|
| Advanced C                   | hipset Features                 |                |
| DRAM Timing By SPD:          | Enabled (Disabled)              | Item Help      |
| DRAM Clock                   | Host clk(HCLK-33M, HCLK+33M)    |                |
| SDRAM Cycle Length           | 3 (2)                           | Menu Level 🏼 🍃 |
| Bank Interleave:             | Disabled (4Bank,2 Bank)         |                |
| Memory Hole                  | Disabled (15M- 16M)             |                |
| P2C/C2P Concurrency          | Enabled (Disabled)              |                |
| System BIOS Cacheable        | Disabled (Enabled)              |                |
| Video RAM Cacheable          | Disabled (Enabled)              |                |
| AGP Aperture Size            | 64M(4M,8M,16M,32M, 128M, 256M)  |                |
| AGP-4X Mode                  | Enabled (Disabled)              |                |
| AGP Driving Control          | Auto (Manual)                   |                |
| AGP Driving Value            | DA(MIN:00- MAX-FF)              |                |
| AGP Fast Write               | Disabled (Enabled)              |                |
| OnChip USB                   | Enabled (Disabled)              |                |
| USB Keyboard Support         | Disabled (Enabled)              |                |
| OnChip Sound                 | Auto (Disabled)                 |                |
| OnChip Modem                 | Auto                            |                |
| CPU to PCI Write Buffer      | Enabled (Disabled)              |                |
| PCI Dynamic Bursting         | Enabled (Disabled)              |                |
| PCI Master 0 WS Write        | Enabled (Disabled0              |                |
| PCI Delay Transaction        | Enabled (Disabled)              |                |
| PCI#2 Access #1 Retry        | Enabled (Disabled)              |                |
| AGP Master 1 WS Write        | Disabled (Enabled)              |                |
| AGP Master 1 WS Read         | Disabled (Enabled)              |                |
| Memory Parity/ECC Check      | Disabled (Enabled)              |                |

# 注意:只有当你熟悉这些芯片组时,才改变这些设定。 DRAM Timing By SPD:DRAM 速度定时

SDRAM Cycle Length (周期时长)此选项SDRAM 的周期延迟时间 . 设 定边ns 或 3ns. 默认 值是ns.

Bank Interleave :存储库

### DRAM Clock (时钟)

此选项的默认值是 Host Clk. Host Clk DRAM 时钟与主机相同(系统时钟). HCLK-33M DRAM 时钟脉冲等于主机脉冲减去 33Mhz.

#### Memory Hole (存储器保留在 15M-16M 之间)

为了提高系统的性能,存储器可为 ISA 扩充卡保留一定的空间. 此存储器必须有 16MB 以下的存储空间

| Enabled  | 支持存储器  |
|----------|--------|
| Disabled | 不支持存储器 |

#### P2C/C2P Concurrency (并行操作)

选择 Enabled 允许 BIOS ROM 系统的缓存在 F000h-FFFFFh,因而使系统性能更好。 但是,如果有任何程序改写此存储区间,将会导致系统错误。

| Enabled  | BIOS | 访问缓存  |
|----------|------|-------|
| Disabled | BIOS | 不访问缓存 |

#### System BIOS Cacheable (系统 BIOS 快取功能)

选择 Enabled, BIOS ROM 系统的缓存在 F0000h-FFFFFh,这样系统性能会更好。但 是,如果有任何程序改写此存储区间,将会导致系统错误。选项有: Enabled, Disabled.

### Video Ram Cacheable(显示存储器快取功能)

选择 Enabled 允许 显示存储器缓存,因而使系统性能更好。但是,如果有任何程序改 写此存储区间,将会导致系统错误。

#### AGP Aperture Size (AGP 窗孔的大小)

选择 Accelerated Graphics Port (AGP) 窗孔的大小。开孔是 PCI 存储器地址的一部 分,专用于图形存储器地址。命中小孔射程的主循环不经过任何转译被转给 AGP。

#### AGP 4X 模式

此选项允许您启动/关闭 AGP 4X 模式. 选项有: Enabled, Disabled.

### AGP Driving Control(AGP 驱动控制)

此选项允许您调节 AGP 驱动力. 下一步选择时在 AGP 驱动值里选 Manual 键。为避免 系统出错建议您设至 Auto。 选项有: Auto, Manual.

#### AGP Driving Value (AGP 驱动值)

此项允许您调节 AG 驱动力. 选项有: Min=0000~Max=00FF.

AGP Fast Write : AGP 快写

#### Onchip USB(芯片级 USB)

此项目允许您启动或关闭 USB 功能. 默认值为 Enabled.

#### USB Keyboard Support(USB 键盘支持)

此项目允许您启动或关闭 USB 键盘功能. 默认设定为 Disabled

#### OnChip Sound(芯片级声音)

此键盘允许您控制板上 AC97 audio. 选项有: Auto, Disabled.

#### OnChip Modem (芯片级 Modem)

此选项允许您控制板上 MC97 modem. 选项有: Auto, Disabled.

#### CPU to PCI Write Buffer (CPU 到 PCI 的写缓冲)

当选 Enabled 时,从 CPU 到 PCI 总线的写操作被分配到缓冲区,以补偿 CPU 和 PCI 总线之间速度的不同。当选 Disabled 时,写操作没有被分配到缓冲区,且 CPU 必须等到 写操作完成才能开始下一个写操作循环。选项有: Enabled, Disabled.

#### PCI Dynamic Bursting

当选 Enabled 时,每一个写处理都到写缓冲区。分段处理 在 PCI 总线分段而非分段 处理则不然。选项有: Enabled, Disabled.

#### PCI Master 0 WS Write

#### PCI Delay Transaction (PCI 延时处理)

芯片的一个内含的 32 字节的写后缓冲区来支持延迟处理循环。选择 Enabled 来支持 与 PCI 详述版本 2.1 的一致性。选项有: Enabled, Disabled.

#### PCI#2 Access #1 Retry

当选 Disabled, 直到访问完成(默认值)PCI#2 才会被分离。当选 Enabled 时,如果 多次重试没有成功, PCI#2 就会被分离。选项有: Enabled, Disabled.

#### AGP Master 1 WS Write

当启动此功能时,进入一个等待状态执行 AGP 的写操作。选项有: Enabled, Disabled.

#### AGP Master 1 WS Read

当启动此功能时,进入一个等待状态执行 AGP 的读操作,选项有: Enabled, Disabled.

Memory Parity / ECC Check (内存奇偶/ECC 检测)

此选项能进行存储器的奇偶校验和错误检查 & 更正。选项有: Enabled, Disabled.

# 3.7 电源管理设置

你的屏幕上出现这样的"电源管理设置"信息

| CMOS Setup Utility - Copyrig                                       | ht © 1984 - 1999 Award Software   |                |
|--------------------------------------------------------------------|-----------------------------------|----------------|
| Power Man                                                          | agement Setup                     |                |
| ACPI Function                                                      | Enabled                           | Item Help      |
| > Power Management                                                 | Press Enter                       |                |
| ACPI Suspend Type                                                  | SI (POS) [S3 (STR)]               |                |
| PM Control by APM                                                  | Yes                               | Menu Level 🛛 🍃 |
| Video Off Option                                                   | Suspend -> Off                    |                |
| Video Off Method                                                   | V/H SYNC + Blank                  |                |
| MODEM Use IRQ                                                      | 3                                 |                |
| Soft-Off by PWRBTN                                                 | Instant-Off                       |                |
| State After Power Failure:                                         | Auto (off, on)                    |                |
| ▶ Wake Up Events                                                   | Press Enter                       |                |
| $\uparrow\downarrow \leftarrow \rightarrow$ Move Enter: Select +/- | -/PU/PD: Value F10:Save ESC: Exit |                |
| F1:General Help F3                                                 | 5:Previous Values                 |                |
| F6:Fail-safe defaults                                              | F7:Optimized Defaults             |                |

### ACPI Suspend Type (ACPI 停滞类型)

### Power Management 电源管理

选择以下的项目后,本选项可以让系统来控制电源消耗。默认值是用户定义,下面将 给您介绍每个选项及其意义。

| Disable     | 开启全盘电源管理              |
|-------------|-----------------------|
| User Define | 用户能设置他们自己的电源管理        |
| Min Saving  | 使用预定义定时值使所有的定时器都在最大值。 |
| Max Saving  | 使用预定义定时值使所有的定时器都在最大值。 |

### ACPI Function ACPI 功能

本选项允许你启动或关闭 ACPI 功能 Enabled (Default) 启动 ACPI 功能 Disabled 关闭 ACPI 功能

| PM Control by APM | (由 APM 管理电源)  |         |    |         |
|-------------------|---------------|---------|----|---------|
| No                | 不由 APM 管理电源   |         |    |         |
| Yes               | 在进入任何 PM 模式前, | 系统 BIOS | 等待 | APM 的提示 |

注意:只要在 Windows® 95/98, Windows® NT etc. 中加上 APM 功能, 在控制面板中选 电源即可启动此功能。

### Video Off Option (屏幕省电 的选项

### Video off Method 屏幕省电的方式

Blank Screen当关闭显示时,系统 BIOS 将屏幕信号终止V/H SYN作为(1)的补充, BIOS 也将停止 VGA 的垂直/水平信号输出C+Blank只有当 VGA 卡 支持 DPMS 时.此功能启动**注意:** 节能监督程序通过检测 V/H SYNC 信号来关闭其电子枪。

### Modem Use IRQ (使用 IRQ 的 Modem)

指定 IRQ 至您系统中的 modem (如果有的话)。所选择的 IRQ 的活动会唤醒系统. 设定有 NA, 3, 4, 5, 7, 9, 10 或 11.

### Soft-Off by PWRBTN (关机方式)

此设置 延迟 4 秒或 立即关闭. 在 4 秒的延时中, 你一旦推动开关, 系统将进入 suspend 模式. 如果您按它超过 4 秒, 系统将关闭. 在立即关闭的过程中, 您一按开关 系统就关闭。.

### State After Power Failure (断电

Wake Up Events (唤 醒)

# 3.8 PNP/PCI 即插即用与 PCI 设置

您可手动配置 PCI 设备的 IRQ。以下将给您介绍每个选项及其意义。

| CMOS Setup Utility - Copyright © 1984 - 1999 Award Software         |             |                       |  |
|---------------------------------------------------------------------|-------------|-----------------------|--|
| PnP/PC                                                              |             |                       |  |
| PNP OS Installed                                                    | No          | Item Help             |  |
| Reset Configuration Data                                            | Disabled    |                       |  |
|                                                                     |             |                       |  |
| Resources Controlled By                                             | Auto (ESCD) | Menu Level >          |  |
| X IRQ Resources                                                     | Press Enter | Select Yes if you are |  |
| X DMA Resources                                                     | Press Enter | using a Plug and Play |  |
|                                                                     |             | capable operating     |  |
| PCI/VGA Palette Snoop                                               | Disabled    | system Select No if   |  |
| Assign IRQ For VGA                                                  | Enabled     | you need the BIOS to  |  |
| Assign IRQ For USB                                                  | Enabled     | configure non-boot    |  |
|                                                                     |             | devices               |  |
| $\uparrow \downarrow \leftarrow \rightarrow$ Move Enter: Select +/- |             |                       |  |
| F1:General Help F5:Previous Val                                     |             |                       |  |
| F7:Optimized Defaults                                               |             |                       |  |

#### PNP OS Installed 是否安装即插即用操作系统

当设置 YES 时, BIOS 只初始化用于启动的 PnP 卡(VGA, IDE, SCSI)。剩余的卡由 PnP 操作系统如 windows® 95/98. 来初始化。当设置 NO 时, BIOS 将初始化所有的 PnP 卡。所以,对于 non-PnP 操作系统(DOS, Netware®),此选项必须设置 NO.

#### Reset Configuration Data 复位设置资料

BIOS 系统支持 PnP 功能, 这样系统要记录哪些资源是被赋值并保护资源不冲突。 每一个外围设备都有一个节点叫 ESCD。此节点记录哪些资源被赋值,此系统需要记录并 更新 ESCD 至存储单元。这此存储单元(4K)被保留在系统 BIOS 中。

如果选择 Disabled (默认值),只有当新的设置和原来的不同时,系统的 ESCD 才会更新。

如果选择 Enabled, 系统将被迫更新 ESCD。然后此选项会自动设至 Disable.

#### Resources Controlled By 系统资

选择"AUTO", BIOS 系统将检测系统资源并为每个围设备自动指定相关的 IRQ 和 DMA 通道。

选择"MANUAL"(默认值),用户需要为附加卡分配 IRQ 和 DMA。确保 IRQ/DMA 和 I/O 端口不冲突。

### 注意: 当选择 "AUTO"时, 一定要保证所有的系统附加卡 都是即插即用型的。

### IRQ Resources (IRQ 资源)

### DMA Resources (DMA 资 源)

| IRQ-3  |        | ass | sigr | ned | to  | Le   | gacy  | Ι | SA  |
|--------|--------|-----|------|-----|-----|------|-------|---|-----|
| IRQ-4  |        | ass | sigr | ned | to  | Le   | gacy  | Ι | SA  |
| IRQ-5  |        | ass | sigr | ned | to  | PC   | I/IS/ | A | PnP |
| IRQ-7  |        | ass | sigr | ned | to  | Le   | gacy  | Ι | SA  |
| IRQ-9  |        | ass | sigr | ned | to  | PC   | I/IS/ | A | PnP |
| IRQ-10 | )      | ass | sigr | ned | to  | PC   | I/IS/ | A | PnP |
| IRQ-11 | L      | ass | sigr | ned | to  | PC   | I/IS/ | A | PnP |
| IRQ-12 | 2      | ass | sigr | ned | to  | PC   | I/IS/ | A | PnP |
| IRQ-14 | 1      | ass | sigr | ned | to  | PC   | I/IS/ | A | PnP |
| IRQ-15 | 5      | ass | sigr | ned | to  | PC   | I/IS/ | A | PnP |
| DMA-0  | assign | ed  | to   | PCI | /18 | SA I | PnP   |   |     |
| DMA-1  | assign | ed  | to   | PCI | /15 | SA I | PnP   |   |     |
| DMA-3  | assign | ed  | to   | PCI | /18 | SA I | PnP   |   |     |
| DMA-5  | assign | ed  | to   | PCI | /15 | SA I | PnP   |   |     |
| DMA-6  | assign | ed  | to   | PCI | /18 | SA I | PnP   |   |     |
| DMA-7  | assign | ed  | to   | PCI | /15 | SA I | PnP   |   |     |

只有当"Manual'被选作资源控制时,以上设置才会显示在屏幕上 Legacy 表示一个资源被分配至 ISA 总线并提供非 PnP ISA 附加卡及外围设置. PCI/ISA PnP 表示一个资源被分配至 PCI 总线 或者为 ISA PnP 提供附加卡及外围设备。

# PCI / VGA Palette Snoop

让此项保持 Disabled. 选项有 Enabled 和 Disabled.

### Assign IRQ for USB / VGA (为 USB/VGA 指定 IRQ)

此选项允许用户 Enable/Disable 为 USB / VGA 指定 IRQ 选项有: Enabled 和 Disabled.

# 3.9 载 **BIOS**/ 原预设

主菜单载入默认系统值。如果 CMOS 被破坏,默认值会自动载入。选择本选项,会显示以下信息

"Load Setup Defaults (Y/N) ? N"

要使用设定的默认值, 将提示改为"Y"然后按<Enter>.

注意: 设定默认值可被用户化以提高功效。但是,如果主板操作有问题,BIOS 设定值可用作备份。

| CMOS Setup Utility - Copyr                                     | right © 1984 - 1999 Award Software |                |
|----------------------------------------------------------------|------------------------------------|----------------|
| Integra                                                        | ated Peripherals                   |                |
| OnChip IDE IDE Channel0                                        | Enabled                            | Item Help      |
| OnChip IDE IDE Channel1                                        | Enabled                            |                |
| IDE Prefetch Mode                                              | Enabled                            |                |
| Primary Master PIO                                             | Auto                               | Menu Level 🕨 🍃 |
| Primary Slave PIO                                              | Auto                               |                |
| Secondary Master PIO                                           | Auto                               |                |
| Secondary Slave PIO                                            | Auto                               |                |
| Primary Master UDMA                                            | Auto                               |                |
| Primary Slave UDMA                                             | Auto                               |                |
| Secondary Master UDMA                                          | Auto                               |                |
| Secondary Slave UDMA                                           | Auto                               |                |
| Init Display First                                             | PCI Slot                           |                |
| IDE HDD Block Mode                                             | Enabled                            |                |
| Onboard FDD Controller                                         | Enabled                            |                |
| Onboard Serial Port 1                                          | Auto                               |                |
| Onboard Serial Port 2                                          | Auto                               |                |
| UART 2 Mode                                                    | Standard                           |                |
| X IR Function Duplex                                           | Half                               |                |
| X TX, RX inverting enable                                      | No, Yes                            |                |
| Onboard Parallel Port                                          | 378/IRQ7                           |                |
| Onboard Parallel Mode                                          | Normal                             |                |
| X ECP Mode Use DMA                                             | 3                                  |                |
| X Parallel Port EPP Type                                       | EPP1.9                             |                |
| Onboard Legacy Audio                                           | Enabled                            |                |
| Sound Blaster                                                  | Disabled                           |                |
| SB I/O Base Address                                            | 220H                               |                |
| SB IRQ Select                                                  | IRQ 5                              |                |
| SB DMA Select                                                  | DMA 1                              |                |
| MPU-401                                                        | Disabled                           |                |
| MPU-401 I/O Address                                            | 330-333Н                           |                |
| Game Port (200-207H)                                           | Enabled                            |                |
|                                                                |                                    |                |
| $\uparrow\downarrow \leftarrow \rightarrow$ Move Enter: Select | +/-/PU/PD: Value F10:Save ESC:     |                |
| Exit F1:General Help                                           |                                    |                |
| F5:Previous Values                                             | F6:Fail-safe defaults              |                |
| F7:Optimized Defaults                                          |                                    |                |

3.10 综合外围设置 (Integrated Peripherals)

#### OnChip IDE IDE Channel0(芯片级内建 IDE 通道 0)

此芯片组包括一个 PCI IDE 界面支持两个 IDE 通道 选择 Enabled 来激活 IDE 的 初始界面,选择 Disabled 来恢复此界面

#### OnChip IDE IDE Channel1(芯片级内建 IDE 通道1)

此芯片组包括一个 PCI IDE 界面支持两个 IDE 通道. 选择 Enabled 来激活 secondary IDE 界面。选择 Disabled 来 恢复 此界面。

#### IDE Pre-fetch Mode(IDE 预取模式)

为加快驱动程序存取,板上 IDE 驱动程序界面支持 IDE 预取 如果您安装一个初始的和/或二级附加 IDE 界面,如果界面不支持预取,将此项设至 Disabled

#### Primary /Secondary Master/Slave PIO (次菜单 PIO)

4个 IDE PIO (Programmed Input / Output)信息栏让您为每个 IDE 设备设置一个板上 IDE 界面支持的 PIO 模式(0-4)。 Mode 0-4 使性能连续增强。在 Auto 模式下,系统自动为每一设备决定最佳模式

#### Primary / Secondary Master / Slave UDMA (次菜单 UDMA)

只有在 IDE 硬驱的支持下并且操作环境包括一个 DMA 驱动程序时。 Ultra DMA/100 才可能执行。如果您的硬驱和您的系统软件都支持 Ultra DMA/100 时,选择 Auto 来启动 BIOS 支持。

#### Init Display First(首先初始化的显示设备)

PCI Slot如果安装了 PCI VGA 卡和 AGP 卡,系统将先显示 PCI VGA 卡AGP如果安装了 PCI VGA 和 AGP 卡,系统先显示 AGP 卡

### IDE HDD Block Mode 硬盘区传输模式

Enabled/Disabled Enabled 允许 传输模式访问 IDE HDD.

IDE Primary Master PIO IDE Primary Slave PIO IDE Secondary Master PIO IDE Secondary Slave PIO Auto / Mode 0 / Mode 1-4 对于此 4 个 IDE 选项,选择 "Auto" 使 BIOS 系统为 POI 的存取自动检测 IDE HDD 操作 模式 注意:某些 IDE HDD 不能在一个应答 HDD 的模式下操作。当用户选择了 "Auto"并且

BIOS 系统已经接受了 HDD 应答模式时,用户可以 使 HDD 的操作模式降级。e.g. 如果 HDD 报告它能在模式 4 下操作,但是不适当地操作,用户不得不手动改变操作模式至模式

3. 选择模式 1-4 将让系统忽略 HDD 已报告的操作模式而使用已经选择的模式。

# 注意: 根据 ATA 的规格. Mode 4 的转换率是> Mode 3 > Mode 2 > Mode 1 > Mode 0. 如果用户的 HDD 能在模式 3 下操作,用户也可选择一个较慢的模式(i.e. Mode 0-2),而不能选更快的模式(i.e. Mode 4)

Onboard FDD Controller(是否安装板上软驱接口)

Enabled /系统有一个带 FDD 控制器的板上 Super I/O 芯片支持 2 个 FDDDisabled360K/720K/1.2M/1.44M/2.8M. 选择 "Enabled" 来使用板上 FDD控制器访问 FDD. 否则, 选择 "Disabled" 来使用 off-boardFDD 控制器。

#### Onboard Serial Port 1 / Onboard Serial Port 2(内建串行端口 1/2)

Auto / Disabled / (3F8/IRQ4) / (2F8/IRQ3) / (3E8/IRQ4) / (2E8/IRQ3) 系统有一个带 2 个串行端口的板上 Super I/O 芯片组 , 板上串行端口可作以下选择:

Auto

| Disabled |         |      |
|----------|---------|------|
| 3F8/IRQ4 | COM 1 用 | IRQ4 |
| 2F8/IRQ3 | COM 2 用 | IRQ3 |
| 3E8/IRQ4 | COM 3 用 | IRQ4 |
| 2E8/IRQ3 | COM 4 用 | IRQ3 |

注意:由于 ISA 中断接收从低到高的触发器,此中断请求行不能被多重资源共享.如果安装了一个带有一个串行端口的板下 ISA 附加卡,用户就不必关闭板上串行端口,因为它不会为板下串行端口而与 IRQ 要求冲突。

#### UART 2 Mode (异步通讯方式)

选项: 3F8/IRQ4, 2E8/IRQ3, 3E8/IRQ4, 2F8/IRQ3, Disabled, Auto. 此项允许您 选择内建串行端口 2。

#### IR Function Duplex

您可选择 IR half / full duplex 功能,选项有 Half, Full.

#### TX, RX inverting enable

您可启动 TX, RX 转化这起决于不同的 H/W 要求。为避免系统出错,不宜改变此信息 栏的默认设定选项有: No, No/No, Yes (Default)/Yes, No/Yes, Yes.

## Onboard Parallel Port(内建并行端口)

在板上 Super I/O 芯片组上有一个内建的并行端口提供 Standard, ECP 和 EPP 功能。它有以下选项:

Disable

| 3BCH/IRQ7 | Line 打印端口 O |
|-----------|-------------|
| 278H/IRQ5 | Line 打印端口2  |
| 378H/IRQ5 | Line 打印端口 1 |

### Onboard Parallel Mode(内建并行模式)

| SPP | 标准并行端口           |
|-----|------------------|
| EPP | 增强并行端口           |
| ECP | 扩展 Capability 端口 |

选择"SPP",将板上并行端口仅作为一个标准的并行端口操作。选择"ECP/SPP" 在 ECP and SPP 模式下同时操作板上并行端口。选择"ECP",板上并行端口仅在 ECP 模式下运行。选择"ECP/EPP"将允许板上并行端口同时支持 ECP 和 EPP 两个模式。 ECP 模式得使用 DMA 通道,所以选择有 ECP 功能的板上并行端口。选择之后会出现以下 信息"ECP Mode Use DMA"。此时,用户可以在 DMA 通道3至1之间选择。板上并行端 口适应 EPP spec.,所以用户在选择有 EPP 功能的板上并行端口之后,屏幕上会出现以下 信息:"EPP Mode Select"。此时,可选择 EPP1.7 spec.或 EPP 1.9 spec.

ECP Mode Use DMA 使用 DMA 的 ECP 模式

### Parallel port EPP Type

### Onboard Legacy Audio

此项控制板上 legacy audio.

- Sound Blaster
- SB I/O Base Address
- SB IRQ 选择
- SB DMA 选择
- MPU-401
- MPU-401 I/O Address
- 游戏端口 (200-207H)

# 3.11 PC Health Status

此部分帮您得到更多的有关您系统的信息,包括 CPU 的温度,电扇速度和电压。建议 您和您的主板供应商联系以得到更多的您的 CPU 温度设置的正确值。

| CMOS Setup Utility - Copyright © 1984-1999 Award Software                                           |               |                |  |
|----------------------------------------------------------------------------------------------------|---------------|----------------|--|
| PC                                                                                                  | Health Status |                |  |
| Current CPU Temp.                                                                                   |               | Item Help      |  |
| Current System Temp.                                                                                | 22°C/71       |                |  |
| Current CPUFAN1 Speed                                                                               | ORPM          | Menu Level 🏼 🍃 |  |
| Current CPUFAN2 Speed                                                                               | ORPM          |                |  |
| Vcore                                                                                               |               |                |  |
| 2.5V                                                                                                |               |                |  |
| 3.3V                                                                                                |               |                |  |
| 5V                                                                                                  |               |                |  |
| 12V                                                                                                 |               |                |  |
| $\uparrow \downarrow \leftarrow \rightarrow$ Move Enter: Select +/-/PU/PD: Value F10:Save ESC: Exit |               |                |  |
| F1:General Help F5:Previous Values F6:Fail-safe defaults                                            |               |                |  |
| F7:Optimized Defaults                                                                               |               |                |  |

# (Current System Temperature)当前系统温度

显示当前系统温度

( Current CPU FAN1 Speed 当前 CPU FAN1 速度 显示当前 CPU FAN1 速度

(Current CPU FAN2 Speed)当前 CPU FAN2 速度 显示当前 CPU FAN2 速度

### Vcore

显示当前系统电压

# 3.12 (Supervisor / User Password Setting)密码设置

此主菜单系统让您设置当系统每次开机或您想进入 BIOS 设置程序时,系统会要求您 输入密码。系统管理员密码(Supervisor Password)允许您改变所有的 CMOS 设置,但 是,用户密码(User Password)设置无此功能。设置系统管理员密码(Supervisor Password)和用户密码(User Password)的方法如下:

1. 在主菜单中选择"Change Password"并按〈Enter〉。屏幕显示以下信息:

"Enter Password"

- 2. 初次运行此选项时,键入您的密码,最多达8个字符然后按<Enter>,所键入的字符不 会显示在屏幕上。没有设置密码,按下<Enter>即可。
- 3. 键入密码之后,系统会显示以下信息来提示您确认密码 "Confirm Password"
- 4. 键入和刚才完全一样的密码来确认,然后按<Enter>.
- 5. 移动指针至 Save & Exit 设置来储存密码
- 6. 如果您想删除您事先输入的密码,您可以进入系统管理员密码(Supervisor Password),然后按<Enter>。您原来的密码被清除。
- 7. 移动指针至 Save & Exit 设置来储存您的选项。否则,当您下次开机时,旧的密码将仍然存在。

## 3.13 IDE HDD Auto Detection 硬盘自动检测

你可使用此功能选项自动检测大部分硬盘驱动器的参数。

当你进入此功能时, 屏幕会显示要你选择一个明确的硬盘来做次菜单。如果你同意 BIOS的硬盘检测结果, 你可键入 "Y"来确认并 按<Enter>来检查下一个硬盘。本功能 允许你检查4个硬盘, <Enter>之后你可以按<ESC>来退出此功能回到主菜单。

# 第4章 驱动程序设置

# 4.1 Windows® 95 / 98 主板驱动程序设置

4 in 1 Driver 将自动检测并安装

D:\VIAMB\4IN1\SETUP.EXE

- IDE Bus Master Driver
- VIA AGP Driver
- IRQ Routing Driver
- VIA ACPI Registry Driver
- 1. 将主板驱动程序或 CD 插入 CD-ROM 驱动器
- 2. 双击"Start"或"Run".
- 3. 输入驱动程序文件夹名 "D:\VIAMB\4in1\SETUP.EXE".
- 4. 按系统提示完成安装

其它驱动程序:

| AGP 4X Mode Patch File                               | D:\VIAMB\4XPATCH\SETUP.EXE |
|------------------------------------------------------|----------------------------|
| - 如果您的系统不能在 AGP 4X 模式下工作,请安装此程序来运行 AGP 4X 模式 和快速改写功能 |                            |
| Onboard AC97 Audio                                   | D:\VIAMB\AUDIO\SETUP.EXE   |
| - 安装此驱动程序来运行 onboard AC97 audio.                     |                            |
| Windows 95 INF Driver                                | D:\VIAMB\INF\SETUP.EXE     |
| - 仅适用于 Windows 95                                    |                            |
| Windows 95 IRQ Conflict Driver                       | D:\VIAMB\IRQ\SETUP.EXE     |
| - 仅适用于 Windows 95                                    |                            |
| Windows 2000 USB Patch File                          | D:\VIAMB\USBFINE\SETUP.EXE |
| - 如果在 Windows 2000 下找不到 USB Port 3 和 4,请安装此驱动程序      |                            |

# 4.2 BIOS 升级

检查 BIOS 升级, 网址: <u>www.pinegroup.com</u>.cn

# 4.3 技术支持

如果您需要主板技术支持,请访问网址: <u>www.pinegroup.com</u>.cn

P/N:73-V03B0110-000